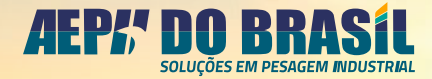

# MANUAL

# INDICADOR EGEO

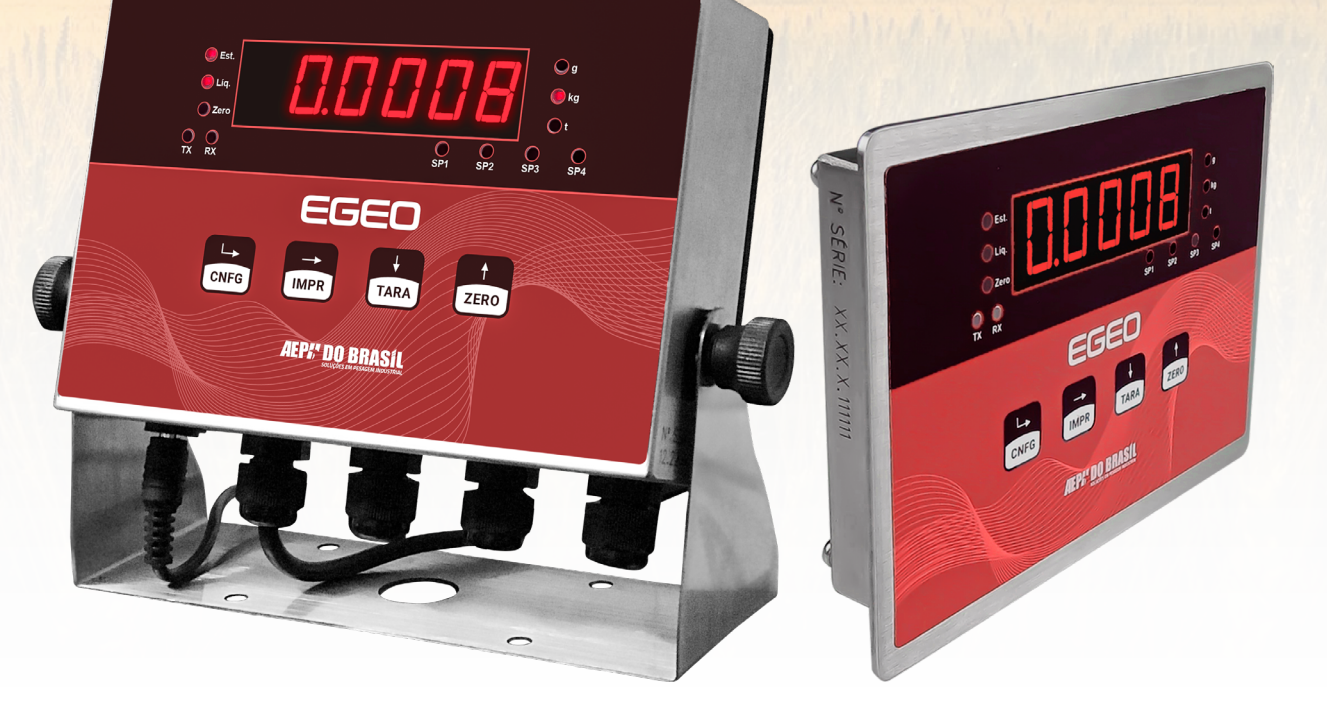

### CARACTERÍSTICA:

- Caixa em aço inox;
- Leitura de sinais de células de carga;
- Indicação visual de peso em grama, quilograma ou tonelada;
- Acionamento de contatos on/off eletromecânicos (relés) via configuração de set-point.

© 2023 AEPH do Brasil. Todos os direitos reservados.

Versão deste material: 12/24

# **SUMÁRIO**

| 1. TERMINOLOGIAS E DEFINIÇÕES5                                 |
|----------------------------------------------------------------|
| 2. INTRODUÇÃO5                                                 |
| 2.1. TABELA DE FUNCIONALIDADES                                 |
| 3. ALGUMAS APLICAÇÕES5                                         |
| 4. ESPECIFICAÇÕES ELÉTRICAS6                                   |
| 5. ESPECIFICAÇÕES DE PESAGEM7                                  |
| 6. COMUNICAÇÃO8                                                |
| 6.1. TECLADO PARA OPERAÇÃO REMOTA8                             |
| 7. INSTALAÇÃO9                                                 |
| 7.1. CONEXÕES                                                  |
| 7.1.1. Alimentação Elétrica DC9                                |
| 7.1.2. Conexão da Célula de Carga10                            |
| 7.1.3. Canal serial RS 232 / RS 48511                          |
| 7.1.4. Placa de Relé                                           |
| 8. MÁSCARA FRONTAL14                                           |
| 8.1. DESCRIÇÃO DE FUNÇÕES14                                    |
| 9. FUNCIONAMENTO DOS RELÉS / SET-POINTS15                      |
| 10. DIMENSÕES15                                                |
| 10.1. DIMENSÕES EXTERNAS – VERSÃO FIXAÇÃO FRONTAL DE PAINEL 15 |
| 11. LIGANDO INDICADOR DE PESAGEM16                             |

| 12. CONFIG | GURAÇÕES DE PARAMETRIZAÇÃO16                              |
|------------|-----------------------------------------------------------|
| 12.1. CA   | LIBRAÇÃO16                                                |
| 12.1.1.    | Parametrizações das funções de calibração <b>16</b>       |
| 12.1.2.    | Comandos para Parametrizações17                           |
| 12.1.3.    | Função Casas Decimais (CAd)18                             |
| 12.1.4.    | Função Divisão de Pesagem (dIP) <b>18</b>                 |
| 12.1.5.    | Função Capacidade Máxima (CAPAC)19                        |
| 12.1.6.    | Função de Peso de Calibração (PECAL)19                    |
| 12.1.7.    | Função de Sem Peso (SPESO)20                              |
| 12.1.8.    | Função de Constante de Calibração Sem Peso (CtE SP)20     |
| 12.1.9.    | Função de Com Peso (CPESO)21                              |
| 12.1.10    | . Alterando a Constante de Calibração com Peso (CtE CP)22 |
| 12.2. CA   | LIBRAÇÃO AUTO22                                           |
| 12.2.1.    | Função Capacidade Máxima (CAPAC)23                        |
| 12.2.2.    | Leitura de Sem Peso (SPESO)23                             |
| 12.2.3.    | Leitura do Com Peso Sugerido (CPESO)23                    |
| 13. PARAN  | IETRIZAÇÕES23                                             |
| 13.1. PA   | RAMETRIZAÇÃO23                                            |
| 13.1.1.    | Função Set-Point23                                        |
| 13.1.2.    | Modo de Programação de Set-Point23                        |

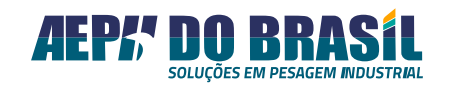

| 13.1.3. Modo de Programação de Set-Point 1 (tSP1)                           |
|-----------------------------------------------------------------------------|
| 13.1.4. Modo de Programação de Set-Point 2 (tSP2)25                         |
| 13.1.5. Modo de Programação de Set-Point 3 (tSP3)                           |
| 13.1.6. Modo de Programação de Set-Point 4 (tSP4)                           |
| 13.1.6.1. Corte único ou corte pulsado?27                                   |
| 13.1.7. Modo de Programação de Auto-Jogging (A-JoGG)28                      |
| 13.1.8. Modo de Programação de Pré-Corte - (Pcort)                          |
| 13.1.9. Modo de Programação de Corte - (Cort)29                             |
| 13.1.10. Modo de Programação de Tempo de Fechado - (tF-SP1)29               |
| 13.1.11. Modo De Programação De Tempo De Aberto - (tA-SP1)29                |
| 13.1.12. Modo de Programação De Set-Point 01 – (SP1) ou (VAZIA1) <b> 30</b> |
| 13.1.13. Modo de Programação de Set-Point 02 – (SP2) ou (VAZIA2) 30         |
| 13.1.14. Modo de Programação de Set-Point 03 – (SP3) ou (VAZIA3) <b> 30</b> |
| 13.1.15. Modo de Programação De Set-Point 04 – (SP4) ou (VAZIA4) <b> 30</b> |
| 13.1.16. Função Histerese - (HSt)31                                         |
| 13.1.17. Função de Trava - (trU) <b>31</b>                                  |
| 13.1.18. Ajuste de Corte Saída 1 [AJCrt1]32                                 |
| 13.1.19. Ajuste de Corte Saída 2 [AJCrt2]32                                 |
| 13.1.20. Ajuste de Corte Saída 3 [AJCrt3]32                                 |
| 13.1.21. Ajuste de Corte Saída 4[AJCrt4]32                                  |
| 13.1.22. Programação do Modo de Controle Setpoint [CtL]33                   |
| 13.1.23. Comando de Destara Após Acionamento [dtAr]                         |
| 14. PARÂMETROS BÁSICOS DE PESAGEM                                           |
| 14.1. INTRODUÇÃO                                                            |

| 14.2. PAR/  | AMETRIZAÇÃO DE PESAGEM                        | 34 |
|-------------|-----------------------------------------------|----|
| 14.2.1.     | Configurações - (COnFP)                       | 34 |
| 14.2.2.     | Função de Zero - (FZEr)                       | 35 |
| 14.2.3.     | Função de Busca de Zero Ao Ligar - (ZerL)     | 35 |
| 14.2.4.     | Faixa de Percentual de Zero - (FPZ)           | 35 |
| 14.2.5.     | Função Tara - (FtAr)                          | 36 |
| 14.2.6.     | Função Pesagem Rápida - (PrAP)                | 38 |
| 14.2.7.     | Função Filtro Digital - (FIL)                 | 38 |
| 14.2.8.     | Função Fator de Sensibilidade - (FS)          | 39 |
| 14.2.9.     | Função Unidade de Leitura - (UnLEIt)          | 40 |
| 14.2.10.    | Função de Leitura Direta - (Lt-dlr)           | 40 |
| 14.2.11.    | Configuração de Comunicação Serial - (SErIAL) | 40 |
| 14.2.12.    | Função Protocolo de Comunicação - (Pr)        | 41 |
| 14.2.13.    | Configuração de Endereçamento - (End)         | 42 |
| 14.2.14.    | Configuração de Taxa de Comunicação - (br)    | 43 |
| 14.2.15.    | Função Canais de Comunicação - (rS)           | 43 |
| 14.2.16.    | Função Configuração de Stop Bit - (StOP)      | 43 |
| 14.2.17.    | Configuração do Modo Etiqueta – EtiqUE        | 43 |
| 14.2.18.    | Função de Seleção da Impressora - (Et)        | 44 |
| 14.2.19.    | Função Quantidade de Tickets - (Qtd)          | 44 |
| 15. PROTOC  | OLO DE COMUNICAÇÃO (MODBUS RTU)               | 44 |
| 16. MAPA DE | E REGISTRADORES EGEO                          | 45 |
| 17. ALGUNS  | EXEMPLOS DE COMUNICAÇÃO                       | 48 |
| 17.1. COM   | ANDOS                                         | 48 |

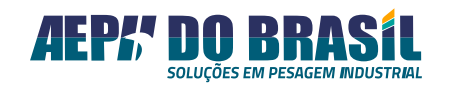

| 17.1.1. Leitura de Peso [Registrador 0×000A]49                            |
|---------------------------------------------------------------------------|
| 17.1.2. Leitura de Tara [Registrador 0×000C]                              |
| 17.1.3. Acionamentos de Funções Remotas [Registrador 0×0004]51            |
| 18. MENSAGENS E ERROS                                                     |
| 18.1. MENSAGENS MNEMÔNICAS                                                |
| 18.1.1. Indicação do Display51                                            |
| 18.2. MENSAGENS DE ERRO52                                                 |
| 18.2.1. Indicação do display52                                            |
| 18.3. POSSÍVEIS PROBLEMAS E SOLUÇÕES52                                    |
| 18.3.1. Todas as versões <b>52</b>                                        |
| 19. PLACA ANALÓGICA53                                                     |
| 19.1. CONFIGURAÇÃO DE SAÍDA ANALÓGICA - (AnALOg)54                        |
| 19.2. FUN. DE CONFIG. DO MODO DE SAÍDA ANALÓGICA - (PESO)54               |
| 19.3. FUN. DE CONFIG. DO MODO DE OP. DA CURVA ANALÓGICA- (PnEg) <b>54</b> |
| 19.4. FUN. DE CONFIG. DO VALOR DE 4 mA NA ESC. DE PESO - (Pb4)55          |
| 19.5. FUN. DE CONFIG. DO VALOR DE 20 mA NA ESC. DE PESO - (Pb20)55        |
| 19.6. FUN. DE CONFIG. DO AJUSTE DE 4 mA NA ESC. DO DAC - (AJ4)55          |
| 19.7. FUN. DE CONFIG. DO AJUSTE DE 20 MA NA ESC. DO DAC - (AJ20)55        |
| 20. FUNÇÃO DE DETECÇÃO DE PICO56                                          |

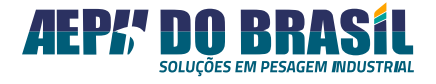

### **1. TERMINOLOGIAS E DEFINIÇÕES**

- +S Sensor Remoto Positivo
- +E Alimentação Positiva (+5 VDC)
- 📥 Blindagem
- +I Sinal Positivo
- -I Sinal Negativo
- -E Alimentação Negativa
- -S Sensor Remoto Negativo

### 2. INTRODUÇÃO

Projetado pela AEPH do Brasil (hardware, software e mecânica) com tecnologia de ponta, através de pesquisas e uso de componentes eletrônicos de altíssima qualidade, fornecidos pelos maiores fabricantes do mundo para atender a diversas aplicações de pesagem e controle industrial.

O *indicador, transmissor e controlador de pesagem* Egeo é um equipamento eletrônico de elevada performance destinado a leituras de sinais de células de carga cujo funcionamento se dá através de **strain gauges.** 

### 2.1. TABELA DE FUNCIONALIDADES

Provido de linguagem simples e amigável de operação e programação, torna-se uma ferramenta poderosa de indicação e/ou controle de processos, podendo atender às necessidades do segmento industrial descritos na tabela a seguir:

#### Funcionalidades do Indicador Egeo

- Indicação visual de peso ou força nas unidades: (g) grama, (kg) quilograma ou (t) tonelada.
- Sinal digital através de 1 porta de comunicações seriais RS 232 ou RS 485.

 4 canais de contato seco independentes e totalmente programáveis pelo teclado frontal, comutando seu respectivo relé de saída quando o valor de peso apresentado pelo display for superior ao valor programado, desligando o relé quando o valor de peso apresentado pelo display for inferior ao valor programado.

# 3. ALGUMAS APLICAÇÕES

Básico

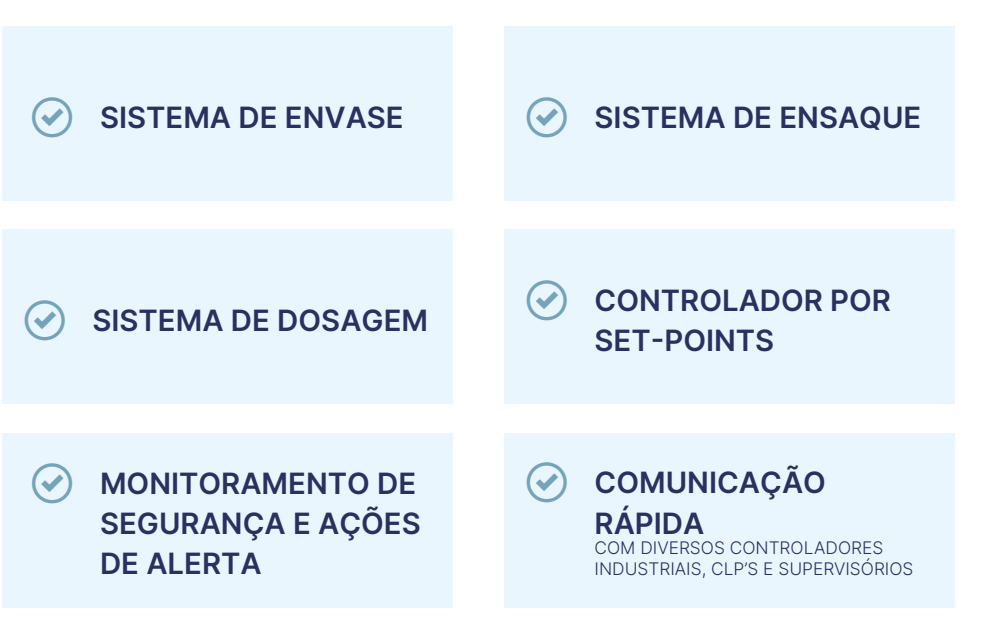

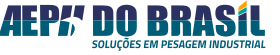

# 4. ESPECIFICAÇÕES ELÉTRICAS

| ESPECIFICAÇÕES ELÉTRICAS - INDICADOR EGEO |                                                                                                    |  |
|-------------------------------------------|----------------------------------------------------------------------------------------------------|--|
| Alimentação elétrica                      | Versão em caixa inox Bancada: 5 VDC – 300 mA (fonte externa)<br>Versão em caixa inox Painel: 12 VDC - 300 mA (fonte externa) |  |
| Consumo                                   | 1,5 W                                                                                                    |  |
| Sensibilidade de entrada                  | 1 mV a 3 mV                                                                                                    |  |
| Sinal de entrada digital                  | 5 a 24 VDC                                                                                                    |  |
| Quantidade de células admissíveis         | 16 células de carga de 350 Ohms (sem alimentação externa)<br>32 células de carga de 700 Ohms (sem alimentação externa)       |  |
| Temperatura de operação                   | -5 a +55°C                                                                                                    |  |
| Dimensões                                 | Versão em caixa inox Bancada (C: 173 x L: 32 x A: 119 mm)<br>Versão em caixa inox Painel (C: 185 x L: 60 x A: 122,4 mm)      |  |
| Grau de proteção                          | IP-65 em caixa plástica e IP-55 em caixa em inox com os cabos corretamente vedados nos presa-cabos                           |  |
| Módulos de relés                          | ACI e RL4 (comutação de sinais até 127 VAC – 2 A ou 250 V – 1,2 A)                                                           |  |

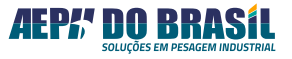

# 5. ESPECIFICAÇÕES DE PESAGEM

| ESPECIFICAÇÕES DE PESAGEM            |                                                                        |  |
|--------------------------------------|------------------------------------------------------------------------|--|
| Valor de DEGRAU                      | 1, 2, 5 – aplicações padrão<br>10 – aplicações para balança rodoviária |  |
| Divisões internas                    | 23 bits (+ 1 para determinação de sinal)                               |  |
| Divisões operacionais                | Até 100.000                                                            |  |
| Busca de zero                        | Automática na energização e operação                                   |  |
| Faixa da captura do Zero             | +/- 2% da CAPACIDADE com referência ao parâmetro SEM PESO              |  |
| Velocidade de variação para AutoZero | > 0,1 divisão / segundo                                                |  |
| Detecção de movimento                | > 0,5 divisão                                                          |  |
| Velocidade de conversão              | 80 Hz                                                                  |  |
| Indicação                            | g (grama), kg (quilograma) ou t (tonelada)                             |  |
| Display                              | 6 dígitos de 20 mm (H) com 7 segmentos na cor <b>vermelha</b>          |  |

\_\_\_\_\_

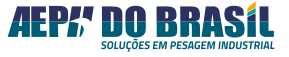

# 6. COMUNICAÇÃO

VERSÃO PADRÃO:

|                           | CANAL – RS 485                                 | CANAL – RS 232 |
|---------------------------|------------------------------------------------|----------------|
| Taxa de comunicação       | Taxa de Comunicação de 9600 a 115200 bps       |                |
| Proteção                  | ✓ Contra descargas eletrostáticas de +/- 15 kV |                |
| Distância de atuação      | <ul><li>✓ 1200 m *</li></ul>                   | 12 m           |
| Protocolos de comunicação | ✓ ModBus RTU (Escravo)                         | ZPL            |

\* Para atingir a distância máxima é necessário trabalhar com a menor taxa de **comunicação** disponível

### 6.1. TECLADO PARA OPERAÇÃO REMOTA

Permite conectar teclado remoto com contatos livres de ligações tipo normalmente aberto (on/off) para executar as funções do teclado frontal do indicador de pesagem, tais como:

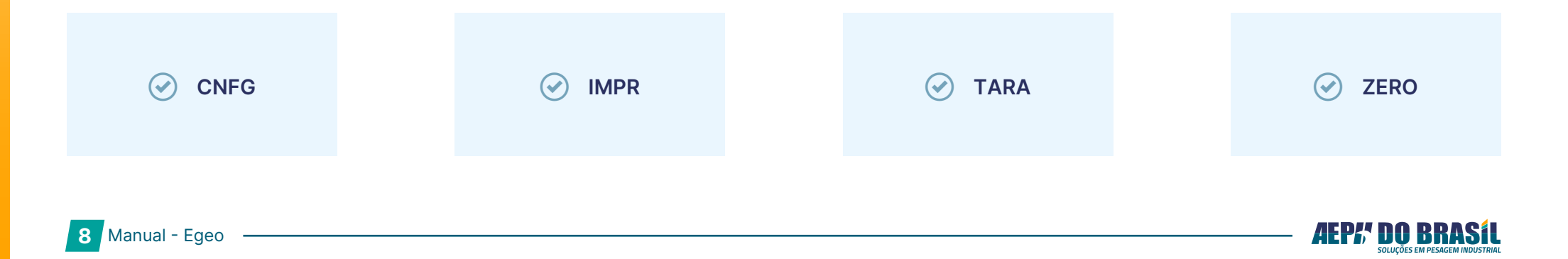

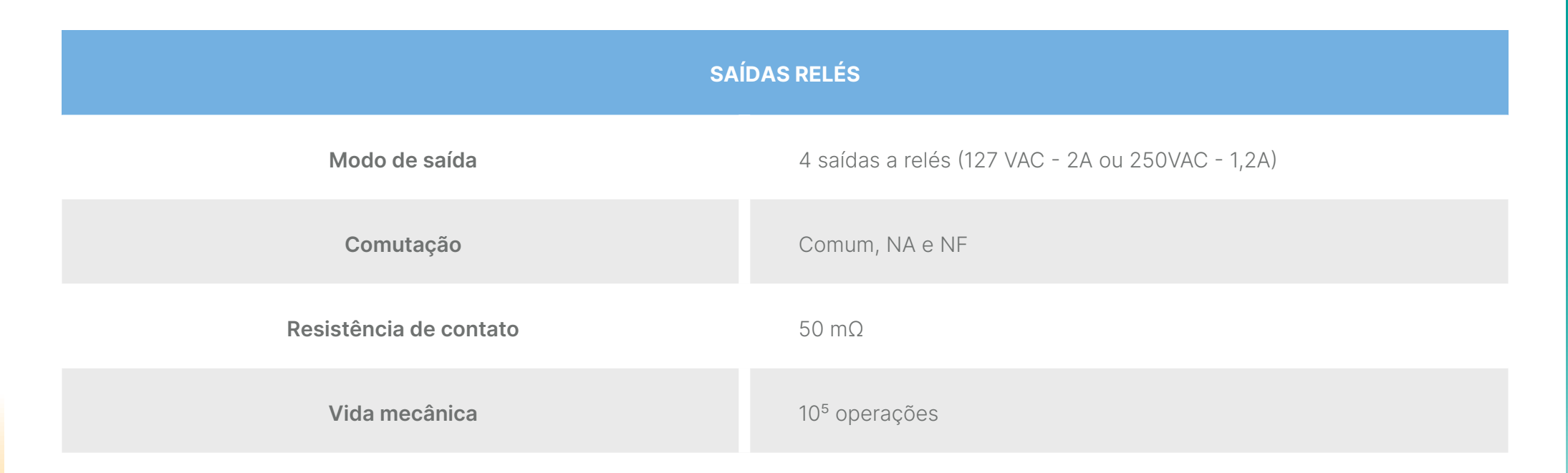

# 7. INSTALAÇÃO

Ao ser colocado em uso, este produto deve passar por verificações periódicas, e esse serviço precisa ser realizado por pessoal (empresa) qualificado e munido de pesos padrões devidamente rastreados.

Sendo assim, escolha um local seco para instalar seu indicador de pesagem. Da mesma forma, certifique-se de que a temperatura do ambiente não excede a faixa entre 0°C e 45°C e como referência atenda às especificações de proteção IP-65 (NBR 6146-ABNT).

# 7.1. CONEXÕES

### 7.1.1. Alimentação Elétrica DC

Conforme a imagem a seguir, a alimentação do indicador Egeo é realizada pelo borne em destaque, que de acordo com a serigrafia da placa, recebe duas conexões de uma fonte externa, uma de 5 VDC e outra de GND.

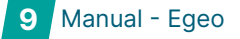

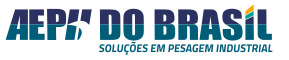

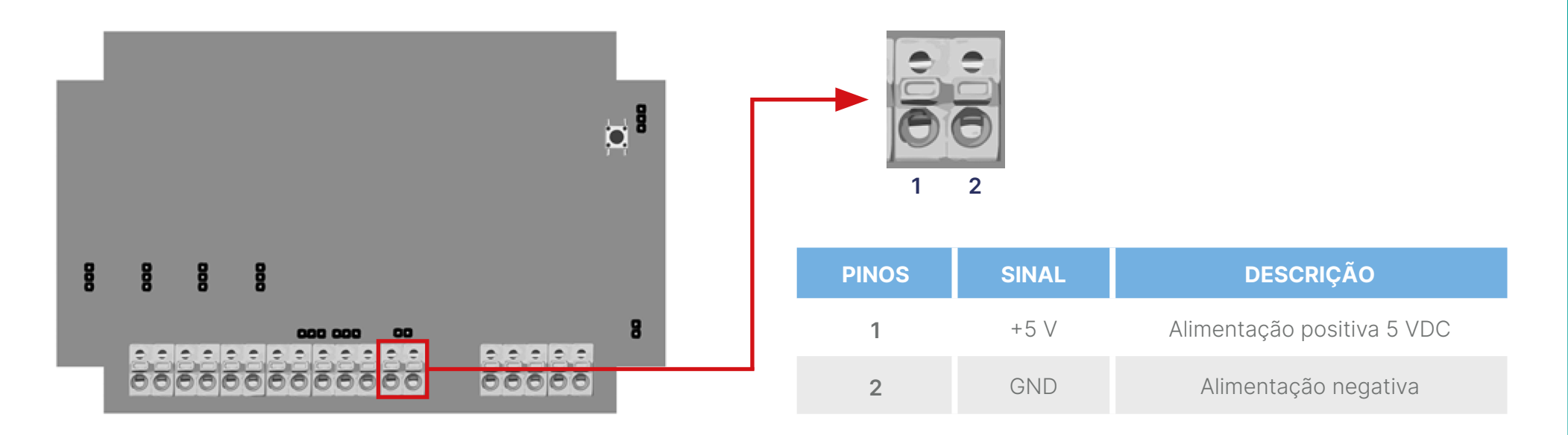

### 7.1.2. Conexão da Célula de Carga

Para efetuar a ligação da conexão das células de carga, siga a orientação abaixo, conforme a serigrafia da placa descrita especificadamente.

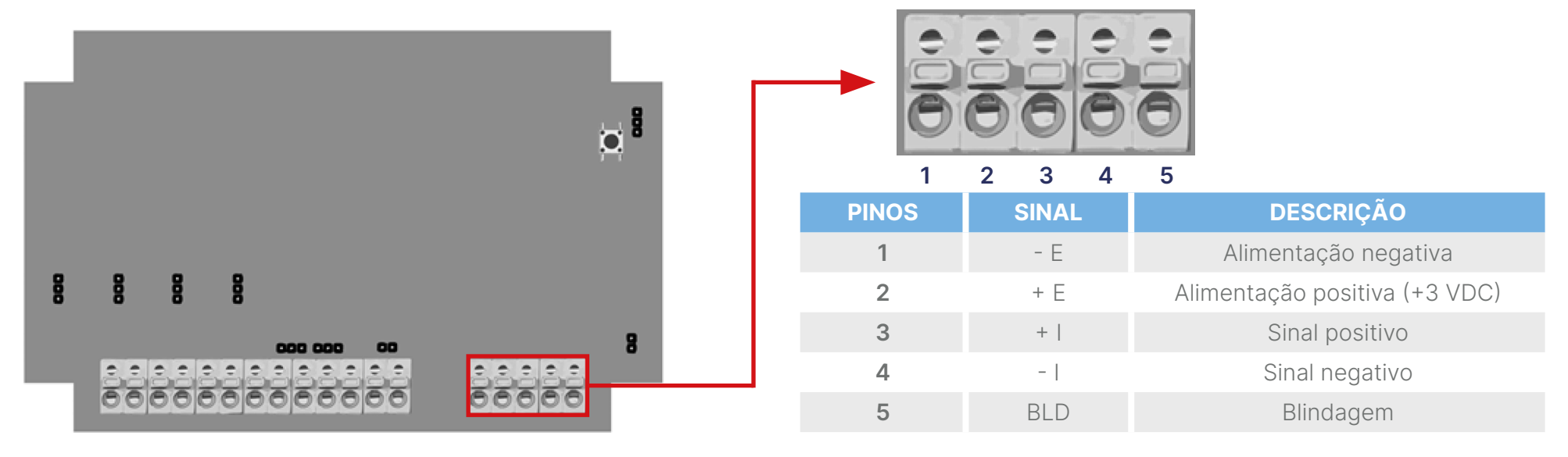

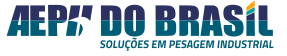

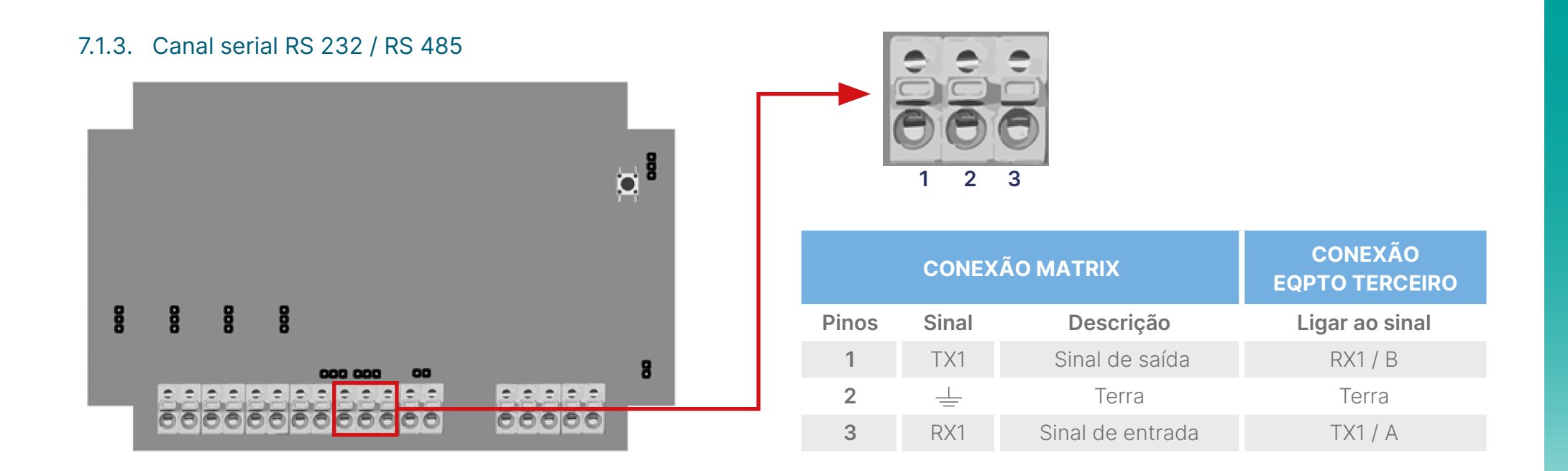

Para alterar o meio físico de comunicação do Egeo, deve-se fechar os jumpers destacados abaixo conforme a necessidade:

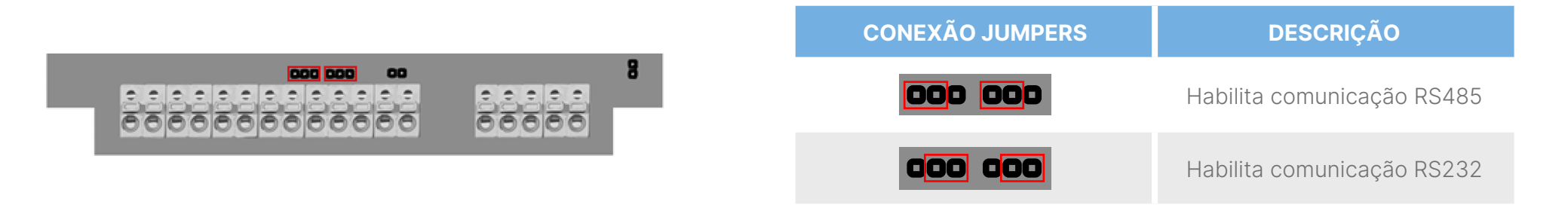

### 7.1.4. Placa de Relé

Este indicador de pesagem possui 4 canais comutáveis através de relés eletromecânicos providos de contatos NA e NF para atender inúmeras formas de aplicações, possuindo autonomia de comutação para 250 VCA-10 Amp ou 12 VDC-15 A:

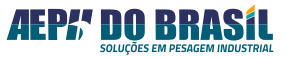

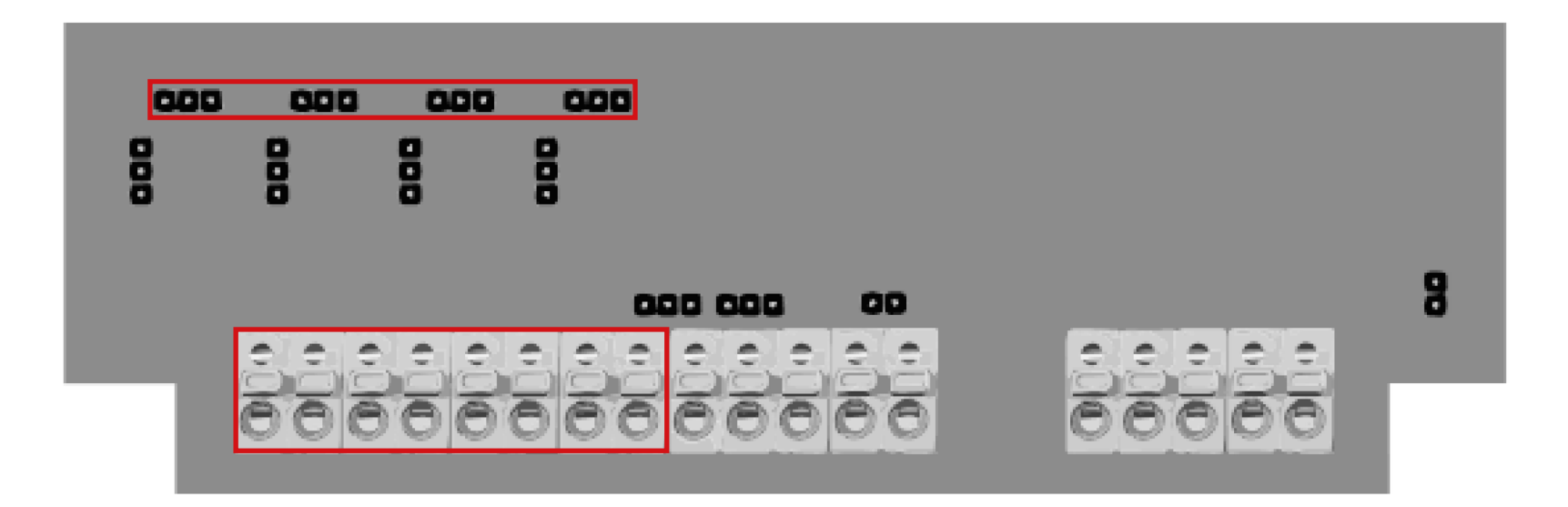

Para determinação do valor de **Normalmente Aberto (NA)** ou **Normalmente Fechado (NF)** deve-se ajustar os jumpers dos relés destacados na imagem acima. Por padrão de fábrica, o Egeo é configurado em **NA**, mas é possível configurar os relés individualmente em **NA** ou **NE**.

| CONEXÃO JUMPERS | DESCRIÇÃO   |
|-----------------|-------------|
|                 | Habilita NA |
|                 | Habilita NF |

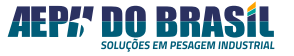

Além disso, também é possível configurar os filtros físicos da placa para uso do contato de acionamentos em contínuo (AC) ou alternado (DC). Por padrão de fábrica, o Egeo é configurado em contatos AC, mas tendo possibilidade de configurar os relés individualmente em AC ou DC.

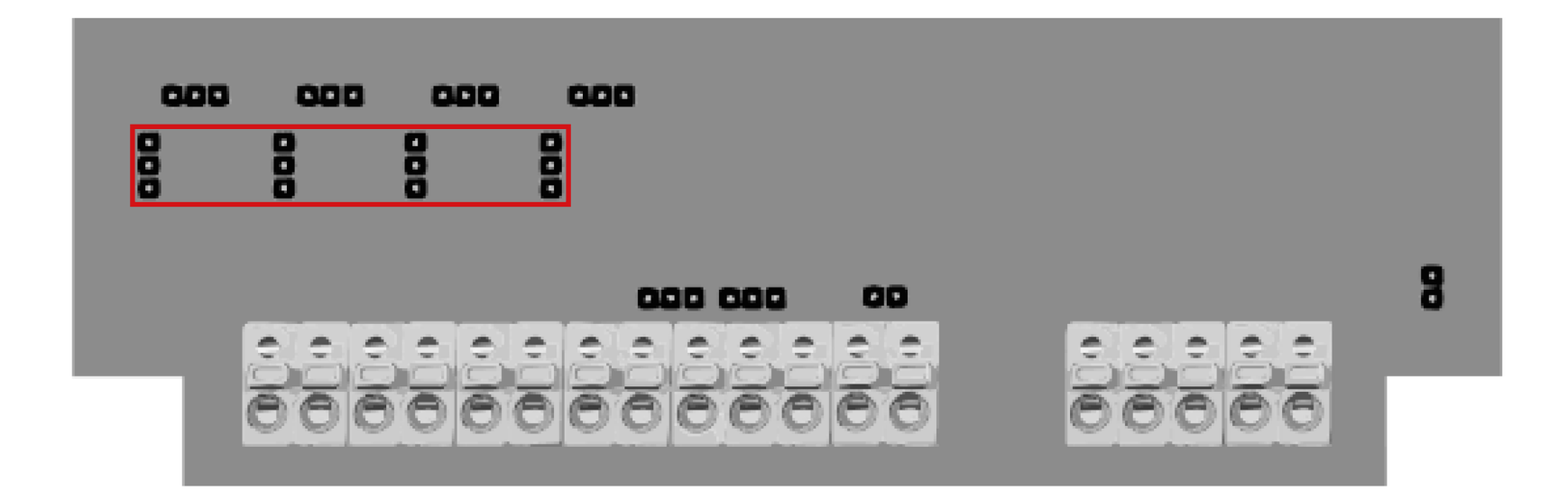

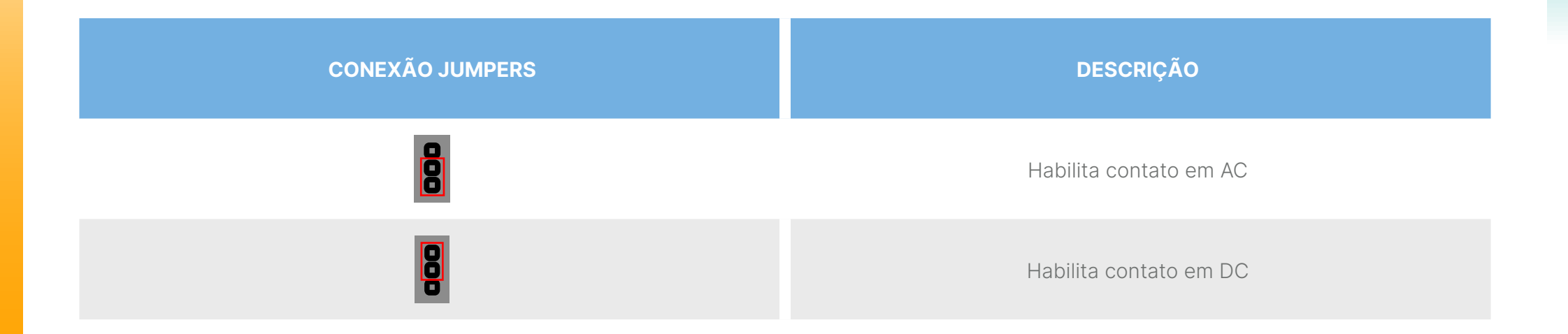

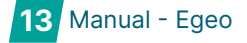

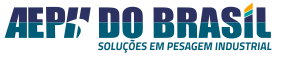

### 8. MÁSCARA FRONTAL

### 8.1. DESCRIÇÃO DE FUNÇÕES

### EGEO VERSÃO INOX

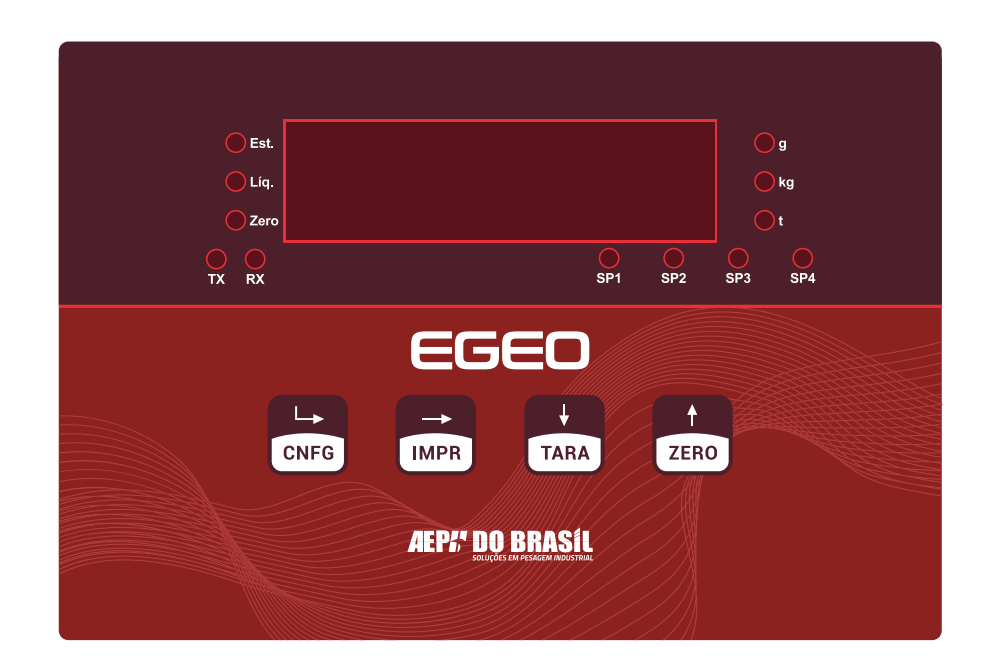

### **CNFG** (CONFIGURAÇÃO):

Possui função de acesso e navegador entre menus.

#### **IMPR** (IMPRIME):

Comando de impressão e salvamento de informações na memória.

#### TARA:

Ação de mascarar peso (tarar), incremento e navegador de sub menu.

### ZERO:

Função de zerar capturando o valor inicial do sistema, no caso zerar após calibrado, e incrementar valores no sub menu.

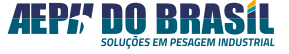

### 9. FUNCIONAMENTO DOS RELÉS / SET-POINTS

- Parametrizar o set-point 1 ou 2 (ou balança vazia) com o valor de limite mínimo desejado da curva de trabalho, quando o valor da força monitorada for menor ou igual a esse valor o relé 01 ou 02 será ligado e permanecerá ligado em todo o tempo em que o valor da força for inferior ao valor parametrizado.
- Parametrizar o set-point 3 com o valor de limite máximo desejado da curva de trabalho, quando o valor da força monitorada for maior ou igual a esse valor o relé 03 será ligado e permanecerá ligado em todo o tempo em que o valor da força for superior ao valor parametrizado.

| ••  | CONECTOR  | DESCRIÇÃO |
|-----|-----------|-----------|
| 66  | NA/NF (+) | 1         |
| 1 2 | CM (-)    | 2         |

### **OBSERVAÇÃO:**

As saídas a relé podem ser escolhidas entre (NA) Normalmente Aberta ou (NF) Normalmente Fechadas através do próprio conector de saída. Quando o valor de peso líquido for inferior ao valor programado na função nível, o contato Comum estará curto-circuitado com o contato NF. Quando o valor do peso líquido apresentado no display for igual ou superior ao valor programado na função Nível, o respectivo contato Comum desacopla do contato NF e é curto-circuitado com o contato NA.

### **10. DIMENSÕES**

### 10.1. DIMENSÕES EXTERNAS – VERSÃO FIXAÇÃO FRON-TAL DE PAINEL

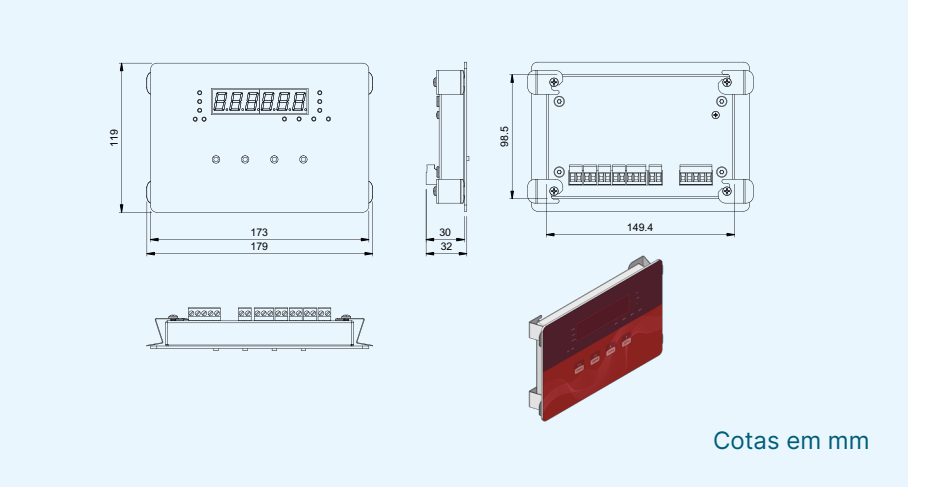

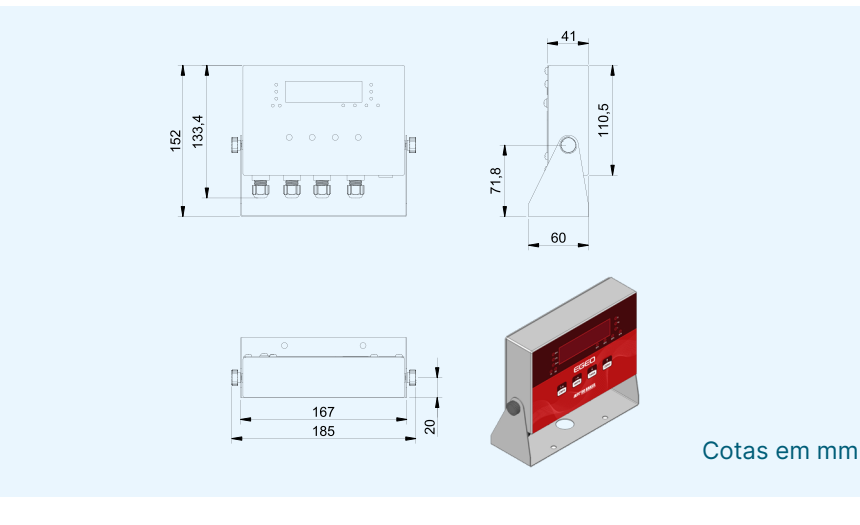

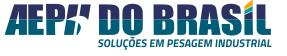

### **11. LIGANDO INDICADOR DE PESAGEM**

Ao energizar o Indicador de Pesagem, ele realiza um teste de display ascendendo todos os dígitos e em seguida apresenta a versão de software e a apresentação do nome AEPH. Em paralelo a essas apresentações o equipamento efetua testes internos de hardware, apresentando uma sequência de 6 traços no qual cada traço aceso indica que determinado setor ou componente da placa encontra-se em perfeito estado de funcionamento.

Após a realização dos testes, é exibido "BUSCA ZERO", que indica a função de capturar o valor ZERO do sistema monitorado, desde que este se encontre dentro de uma margem aceitável de 2%. Essa função é aplicada a diferentes elementos, como resíduos, forças, pós, líquidos, entre outros, impondo uma leve força de compressão ou tração na célula de carga, que pode ser considerada irrelevante para o processo em monitoramento.

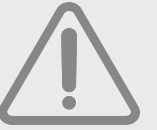

#### **OBSERVAÇÃO:**

Caso o equipamento apresente algum erro no momento de sua ligação, a correção deve ser consultada na seção final deste manual, permitindo que o processo possa continuar.

Ajustes que não interferem na curva de calibração do equipamento podem ser realizados usando o teclado frontal ou, de maneira remota, por meio de um dispositivo conectado que opere diretamente no teclado do equipamento.

Esse procedimento elimina a necessidade de abrir o equipamento, evitando a violação do lacre de aferição.

### 12. CONFIGURAÇÕES DE PARAMETRIZAÇÃO

### 12.1. CALIBRAÇÃO

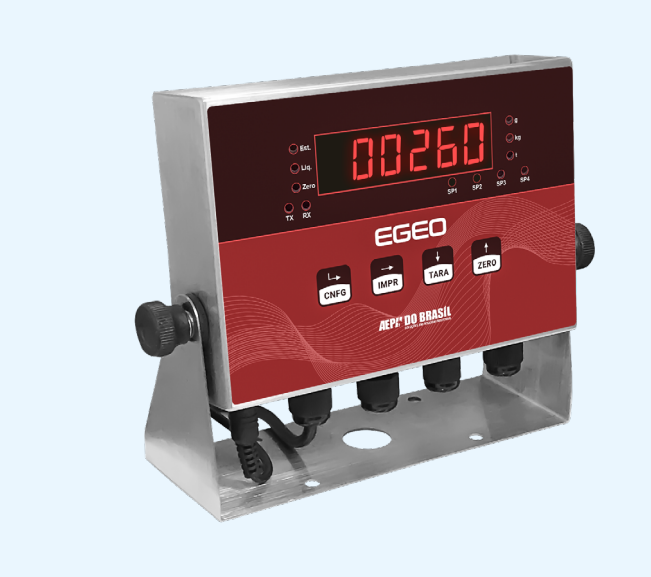

### 12.1.1. Parametrizações das funções de calibração

O primeiro passo essencial na operação deste equipamento é a CA-LIBRAÇÃO. A parametrização e calibração são fundamentais para assegurar que os valores de peso ou força aplicados nas células de carga correspondam com precisão aos valores padrão de massa conhecida.

Nessas telas, o sistema irá coletar dois valores diferentes: um referente a zero quilos e outro a um valor padrão conhecido. Esses dados são usados para criar a curva de calibração interna do equipamento.

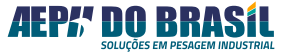

| PARÂMETROS CONFIGURÁVEIS                           |                                         |  |
|----------------------------------------------------|-----------------------------------------|--|
| MENOR DIVISÃO DE LEITURA                           | QUANTIDADE DE CASAS DECIMAIS            |  |
| VALOR DE<br>CAPACIDADE<br>MÁXIMA DE<br>INDICAÇÃO * | VALOR<br>CONHECIDO PARA<br>LINEARIZAÇÃO |  |

\* Nem sempre é o mesmo valor da capacidade das células de carga.

\*\* Sempre que qualquer um desses campos for modificado, a calibração será ajustada de acordo.

### **OBSERVAÇÃO:**

O valor (peso padrão) da calibração deverá ser de 40% a 100% do valor total da capacidade do sistema (não podendo ser inferior a 40% ou superior a 100%), para que o indicador possa interpolar os valores até 100% de forma a gerar uma curva mais próxima possível do sensor.

A entrada na função de calibração somente é possível por meio da função peso bruto (sem Tara acionada), ou seja, o LED de "Líq." (Peso) deverá estar apagado. Para retornar à indicação de peso bruto, basta acionar a função Zero (abertura do equipamento com a consequente quebra do lacre de aferição). A Família Egeo também conta com o recurso de recuperação da calibração inicial através da função **CONSTANTE DE CALIBRAÇÃO**, que fornece dois números distintos para a função zero quilos e Peso de Calibração. Esta constante é apresentada através de números e letras contendo 10 dígitos que são apresentados em duas telas.

### 12.1.2. Comandos para Parametrizações

Para acessar a parametrização de calibração, pressione a tecla **[CA-LIBRAÇÃO]** por três segundos, a mesma está localizada no verso do indicador. Ao aparecer **[CALIb]**, clique no botão **[CNFG]** para navegar na sessão de calibração, utilize a tecla **[TARA]** para avançar e **[ZERO]** para retornar.

Para acessar alguma função, basta utilizar a tecla [CNFG].

| [Acionar tecla de<br>Calibração por<br>3 segundos] |                                                                           |
|----------------------------------------------------|---------------------------------------------------------------------------|
| [CAd]                                              | Tela de seleção do ponto decimal.                                         |
| [dIP]                                              | Tela de seleção da menor divisão de<br>leitura.                           |
| [CAPAC]                                            | Tela de seleção da capacidade máxi-<br>ma de indicação – Fundo de escala. |

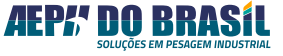

| [PECAL]  | Tele de seleção do peso de calibração<br>ou peso conhecido que será utilizado<br>para calibração.                                                    |
|----------|----------------------------------------------------------------------------------------------------|
| [SPESO]  | Tela de seleção que define o primeiro<br>ponto da curva de calibração (Zero) –<br>Balança deverá estar vazia.                                        |
| [CtE SP] | Tela que exibe o valor da constante de calibração referente ao zero. Permite alterar o valor.                                                        |
| [CPESO]  | Tela de seleção que define o segun-<br>do ponto da curva de calibração (Peso<br>Conhecido) – Balança deverá estar<br>com o peso conhecido sobre ela. |
| [CtE CP] | Tela que exibe o valor da constante de<br>calibração referente ao fundo de esca-<br>la. Permite alterar o valor.                                     |

### 12.1.3. Função Casas Decimais (CAd)

Possibilita a escolha do posicionamento do ponto decimal em função do valor de peso e da unidade de leitura escolhida.

Navegando nas configurações: Clique em [CNFG] para acessar o parâmetro [CAd], utilize a tecla [ZERO] para avançar a casa decimal, [TARA] para retornar a casa decimal e [IMPR] para confirmar a configuração.

| CAd    | CASA DECIMAL      |
|--------|-------------------|
| 0      | Sem ponto Decimal |
| 0.0    | Primeira          |
| 0.00   | Segunda           |
| 0.000  | Terceira          |
| 0.0000 | Quarta            |

### 12.1.4. Função Divisão de Pesagem (dIP)

Função que permite a escolha do posicionamento do ponto decimal em função do valor de peso e da unidade de leitura escolhida.

Navegando nas configurações: Pressione [CNFG] para acessar o parâmetro [CAd], utilize a tecla [ZERO] para avançar a casa decimal, [TARA] para retornar a casa decimal e [IMPR] para confirmar a configuração.

| dIP | DIVISÃO DE INDICAÇÃO<br>DECIMAL |
|-----|---------------------------------|
| 1   | 1 divisão                       |
| 2   | 2 divisões                      |
| 5   | 5 divisões                      |
| 10  | 10 divisões                     |

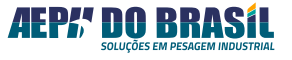

### 12.1.5. Função Capacidade Máxima (CAPAC)

Estabelece o valor de capacidade máxima da balança ou fundo de escala. O valor programado gera o ponto máximo da curva de calibração do Egeo.

O indicador conta com um sistema que efetua, de forma automática, cálculos de programação da capacidade máxima para atender à portaria 157/22 do Inmetro. Basta digitar o valor da capacidade máxima pretendida para que o equipamento realize a operação, calculando o valor máximo de indicação que será o resultado do acréscimo do valor programado na capacidade máxima CAPAC + 9 divisões mínimas de leitura.

**Navegando nas configurações:** Clique em [CNFG] para acessar o parâmetro [CAPAC], utilize a tecla [ZERO] para avançar a numeração, [TARA] para deslocar os números para a esquerda e [IMPR] para confirmar a configuração.

**Exemplo:** Capacidade Máxima

Programa-se 1 g de menor divisão de pesagem (dIP) e 10.000 kg de Capacidade Máxima (CAPAC), portanto o limite da indicação de peso antes de indicar Sobrecarga é de:

Indicação máxima = (9 \* (1g)) + 10.000 kg = **10.009 kg**.

### 12.1.6. Função de Peso de Calibração (PECAL)

A inserção de um valor conhecido de peso ou força que será aplicado à balança, é possível nessa função, visando gerar o segundo ponto de referência da curva de calibração

O valor do peso de calibração poderá ser o mesmo do valor digitado na Capacidade Máxima (CAPAC) ou **até 40% dele.** 

**Navegando nas configurações:** Clique em **[CNFG]** para acessar o parâmetro **[PECAL], utilize a tecla [ZERO]** para avançar a numeração, **[TARA]** para deslocar os números para a esquerda e [IMPR] para confirmar a configuração.

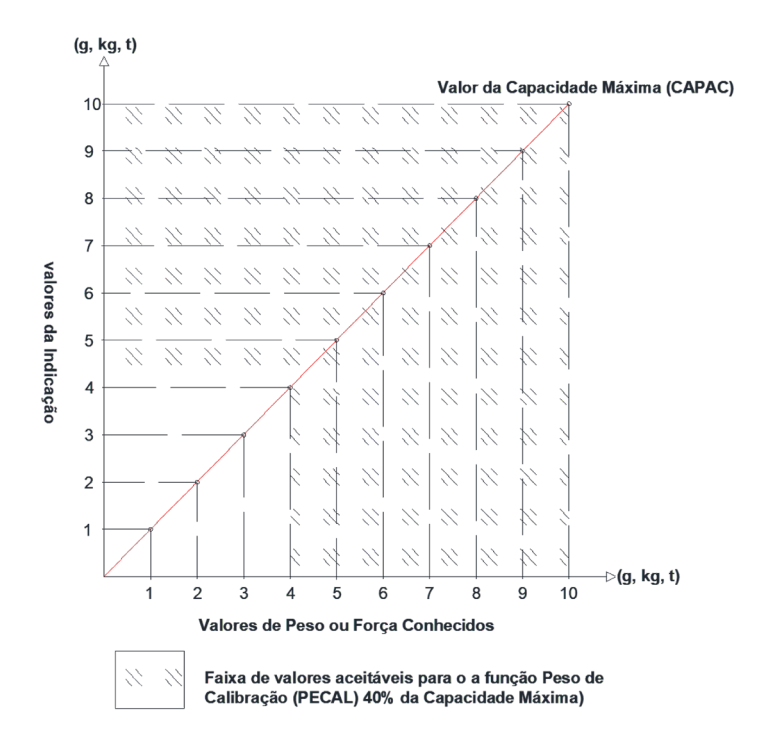

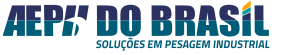

### **OBSERVAÇÃO:**

Um valor mínimo de 40% é necessário para que o Egeo mantenha-se o mais próximo da curva do sensor, assegurando uma correlação precisa entre valores exibidos no display ou nas saídas digitais / analógicas com os valores de peso ou massa conhecidos sobre a balança.

Alterar esse valor após a conclusão da calibração resultará em erro no processo. Portanto, essa função só deve ser ajustada após a execução completa da função de CPESO, que será detalhada mais adiante neste manual.

### 12.1.7. Função de Sem Peso (SPESO)

Essa função realiza a coleta, o armazenamento e o processamento dos valores fornecidos pela balança quando ela está sem carga, ou seja, sem peso adicional. Apenas o peso estrutural próprio, que está sobre as células de carga e que não é relevante para o processo de leitura do sistema, será considerado. Esse valor de peso estrutural será, então, excluído da curva de calibração do Egeo.

É nesse momento que é definido o valor de ZERO quilos da balança (primeiro ponto da curva de leitura), portanto, antes de executar esta função a balança deverá estar vazia e sem oscilação.

Para ativar essa função, utilize **[CNFG]** no parâmetro **[SPESO]** e aguarde alguns segundos para leitura (o display do equipamento estará piscando), quando voltar a apresentar **[SPESO]**, significa que a leitura foi realizada com sucesso.

#### Observação: Leitura de Sem Peso

Ao executar a função [SPESO], o display do Egeo exibirá traços horizontais e, em seguida, começará a piscar, informando que o equipamento está realizando várias leituras do valor captado pela célula de carga. Se os valores obtidos forem iguais ou estiverem dentro de uma faixa aceitável, eles serão associados ao **primeiro ponto da curva de calibração, que corresponde ao valor ZERO**.

Na hipótese de o display continuar piscando por mais de cinco segundos, indica-se que o Egeo está tendo dificuldades para obter valores consistentes e que a variação de peso está acima do limite permitido para uma medição precisa. Nesse caso, recomenda-se verificar a **integridade funcional das células de carga, estabilidade mecânica do elemento monitorado, cargas de ventos, vibrações, etc.** Após resolver o problema, execute novamente a função **[SPESO]**.

# 12.1.8. Função de Constante de Calibração Sem Peso (CtE SP)

Fornece o valor da constante de calibração gerada pela função **[SPESO]**, após a balança ter sido devidamente calibrada.

A exibição do valor ocorre em duas etapas, pois trata-se de um número com 8 dígitos, enquanto o display do Egeo comporta apenas 5 dígitos. O valor mostrado pode incluir tanto números quanto letras, representando o valor em formato hexadecimal resultante do processamento.

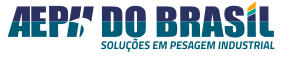

**Navegando nas configurações:** Clique em **[CNFG]** para acessar o parâmetro **[CtE SP]**, utilize a tecla **[ZERO]** para avançar a numeração que se encontra piscando, **[TARA]** para deslocar o número que está posicionado para alteração e **[IMPR]** para confirmar a configuração.

| APRESENTAÇÃO<br>DO VALOR | COMPOSIÇÃO FINAL DO VALOR |                     |
|--------------------------|---------------------------|---------------------|
|                          | Mais Significativo        | Menos Significativo |
| 1 X X X X                | × × × ×                   |                     |
| 2 Y Y Y Y                |                           | Y Y Y Y             |
|                          | X X X X Y Y Y Y           |                     |

**OBSERVAÇÃO:** 

O acionamento da tecla [CALIB], localizada internamente no indicador de pesagem, permite a troca das telas para edição do valor mais significativo 1 XXXX e menos significativo 2 YYYY.

### 12.1.9. Função de Com Peso (CPESO)

Responsável pelas coletas, armazenamento e processamento dos valores fornecidos pela balança quando em condição de peso/força conhecido e aplicado sobre a mesma. O peso próprio estrutural será desconsiderado e será considerado somente o peso Líquido da massa / força de referência.

É nesse momento que se define o valor do fundo de escala ou um valor próximo a ele (segundo ponto da curva de leitura). Portanto, antes de executar essa função, verifique se o valor da massa ou força conhecida de referência corresponde ao que foi digitado na função **[PECAL]**. O peso conhecido deve estar devidamente posicionado sobre a balança e sem oscilações.

Para ativação da função utilize **[CNFG]** no parâmetro **[CPESO]** e aguarde alguns segundos para leitura (o display do equipamento estará piscando), quando voltar a apresentar **[CPESO]** significa que a leitura foi realizada.

#### Observação: Leitura de Com Peso

Ao acionar a função [CPESO], o display do Egeo exibirá vários traços horizontais e começará a piscar, sinalizando que o equipamento está realizando diversas leituras do valor captado pela célula de carga. Esses valores devem ser iguais ou estar dentro de uma faixa aceitável entre si. **Eles estarão relacionados ao segundo ponto da curva de calibração, que corresponde ao valor do FUNDO DE ESCALA (FE) ou a um valor próximo, variando de 40% a 100% do FE.** 

Se a varredura total do display continuar por mais de cinco segundos, isso indica que o Egeo está enfrentando dificuldades para obter valores consistentes e que o peso está variando além do limite aceitável para uma medição precisa.

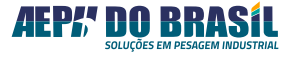

Nesse caso, recomenda-se verificar a integridade das células de carga, a estabilidade mecânica do elemento monitorado e possíveis influências de vento ou vibrações. Após resolver o problema, execute novamente a função [CPESO].

### **OBSERVAÇÃO:**

Uma vez que forem adotados valores inferiores ao fundo de escala da(s) célula(s) de carga e estiver entre 40% e 99% da capacidade do sensor, o Egeo realizará diversos cálculos, deduzindo assim, o restante da curva até alcançar o valor configurado em [CAPAC], garantindo a linearização da curva de calibração.

# 12.1.10. Alterando a Constante de Calibração com Peso (CtE CP)

Concede o valor da constante de calibração gerado pela função **[CPESO]** após a calibragem completa da balança. Como o número possui 8 dígitos e o display do Egeo suporta apenas 5, a apresentação do valor ocorre em duas etapas. O valor exibido pode incluir números e letras, representando o resultado do processamento em formato hexadecimal.

**Navegando nas configurações:** Clique em **[CNFG]** para acessar o parâmetro **[CtE CP]**, utilize a tecla **[ZERO]** para avançar a numeração que se encontra piscando, **[TARA]** para deslocar o número que se está posicionado para alteração e **[IMPR]** para confirmar a configuração.

| APRESENTAÇÃO<br>DO VALOR | COMPOSIÇÃO FINAL DO VALOR |                     |
|--------------------------|---------------------------|---------------------|
|                          | Mais Significativo        | Menos Significativo |
| 1 X X X X                | X X X X                   |                     |
| 2 Y Y Y Y                |                           | Y Y Y Y             |
|                          | XXXXYYYY                  |                     |

### OBSERVAÇÃO: O acionamento da tecla [CALIB], localizada internamente no indicador de pesagem, permite a troca das telas para edição do valor mais significativo 1 XXXX e menos significativo 2 YYYY.

### 12.2. CALIBRAÇÃO AUTO

Rotina de calibração automática para sistemas para até 10.000 divisões de maneira rápida.

Mantenha a tecla **[CALIBRAÇÃO]** pressionada por 3 segundos, localizada na parte traseira do indicador, para entrar no modo de parametrização de calibração. Em seguida, pressione a tecla **[TARA]** para acessar o parâmetro **[AUtO C]**.

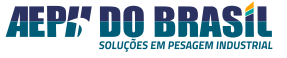

### 12.2.1. Função Capacidade Máxima (CAPAC)

Para navegação das configurações, **[CNFG]** para acessar o parâmetro **[CAPAC]** e utilizar a tecla **[ZERO]** para aumentar o último número inteiro, **[TARA]** para deslocar a casa decimal para a direita e **[CNFG]** para confirmar a configuração.

#### 12.2.2. Leitura de Sem Peso (SPESO)

Clique em [CNFG] para realizar a leitura do parâmetro [SPESO].

### 12.2.3. Leitura do Com Peso Sugerido (CPESO)

Clique em **[CNFG]** para exibir o valor do peso que deve ser adicionado na balança utilizando o parâmetro **[CPESO]**. O valor exibido será sempre 50% da capacidade **(CAPAC)** digitado. Após adicionar o peso, pressione **[CNFG]** novamente para que a leitura da carga seja realizada.

# 13. PARAMETRIZAÇÕES

# 13.1. PARAMETRIZAÇÃO

### 13.1.1. Função Set-Point

A função set-point consiste na ativação de um ou mais contatos de relés com base em valores específicos de peso ou força processados pela balança.

Este recurso é uma poderosa ferramenta de auxílio em pequenas e

médias automações do processo de pesagem, permitindo em inúmeros casos comutar diretamente elementos de controle.

| [ACIONAR TECLA<br>DE [CNFG] POR<br>3 SEGUNDOS] |                                                                                                    |  |
|------------------------------------------------|----------------------------------------------------------------------------------------------------|--|
| [COnFP]                                        | Tela que permite configurar as parametrizações<br>de pesagem: Faixa de Zero, Captura de Zero, Tara,<br>Visualização Rápida, Filtros, Fator de Sensibilidade,<br>Unidade de Peso e Leitura direta. |  |
| [SErIAL]                                       | Tela que permite configurar as parametrizações de<br>comunicação serial: Tipo de Protocolo, Endereço,<br>BaudRate e Padrão Físico.                                                                |  |
| [SPoint]                                       | Tela que permite configurar as parametrizações de SET-POINT.                                                                                                    |  |
| [EtlqUE]                                       | Tela que permite configurar as parametrizações de etiqueta: Tipo de Etiqueta, BaudRate e Quantidade.                                                                                              |  |
| [AnALOg]                                       | Tela que permite configurar as parametrizações da<br>Saída Analógica 4~20mA.                                                                                                    |  |
| [rtCU]                                         | Tela que permite configurar os parâmetros de Data e<br>Hora do equipamento.                                                                                                    |  |

### 13.1.2. Modo de Programação de Set-Point

No modo **[SPOINT]** é possível programar os valores de corte para até 4 saídas a relé com 17 telas para compor as necessidades de um dado processo de automação a ser executado pelo Egeo.

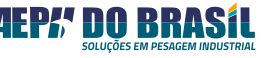

É possível configurar o indicador para trabalhar com 4 set-points ou apenas 1 indicando balança vazia e 3 set-points, além de Histerese e Trava em grupo.

As saídas são feitas através de contatos eletromecânicos (relés) **com potência para comutar 15 Amp. a 125 VAC ou 10 Amp. a 250 VAC ou 15 Amp. a 24 VCC.** 

As saídas são isoladas, o que garante maior segurança aos circuitos internos do Egeo com indicação luminosa no painel frontal do equipamento.

|           | POSSIBILIDADES                                                                                   |
|-----------|--------------------------------------------------------------------------------------------------|
| $\oslash$ | Armazenar e executar até 4 valores independentes.                                                |
| $\oslash$ | Acionamento no modo Histerese para regiões da curva oscilante.                                   |
| $\oslash$ | Reter a saída acionada e liberação sob comando externo.                                          |
| $\oslash$ | Programar qualquer valor de corte desde que esteja dentro do limite da capacidade da balança.    |
| $\oslash$ | Configurar a operação para trabalho independente de acionamento entre balança vazia ou setpoint. |
|           |                                                                                                  |

**Navegando nas configurações:** Clique em **[TARA]** para acessar o parâmetro **[SPOINT]** e utilizar a tecla **[TARA]** para avançar nos parâmetros, [ZERO] para retornar nos parâmetros e **[CNFG]** para habilitar a alteração do parâmetro selecionado.

| MNEMÔNICOS<br>ESCRITOS NO<br>DISPLAY | PROG.     | DESCRITIVO DAS FUNÇÕES                                                      |
|--------------------------------------|-----------|-----------------------------------------------------------------------------|
| [tSP1 X]                             | S, n ou v | Programação da Saída nº 1 como vazia<br>(v), set-point (S) ou desligada (n) |
| [tSP2 X]                             | S, n ou v | Programação da Saída nº 2 como vazia<br>(v), set-point (S) ou desligada (n) |
| [tSP3 X]                             | S, n ou v | Programação da Saída nº 3 como vazia<br>(v), set-point (S) ou desligada (n) |
| [tSP4 X]                             | S, n ou v | Programação da Saída nº 4 como vazia<br>(v), set-point (S) ou desligada (n) |
| [A-JoGG]                             | -         | Programação do Corte por pulsar de relé para corte fino.                    |
| [SP1]                                | XXXXX     | Programação do Valor de Corte para a<br>Saída 1                             |
| [SP2]                                | XXXXX     | Programação do Valor de Corte para a<br>Saída 2                             |
| [SP3]                                | XXXXX     | Programação do Valor de Corte para a<br>Saída 3                             |
| [SP4]                                | XXXXX     | Programação do Valor de Corte para a<br>Saída 4                             |
| [HSt XX]                             | 00 a 99   | % de Histerese valido para todas as saídas                                  |
| [tru]                                | h ou d    | Trava para todas as saídas                                                  |

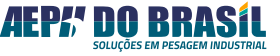

| [AJCrt1] | XXXXX     | Programação do Valor de Ajuste de<br>Corte Saida 1                         |
|----------|-----------|----------------------------------------------------------------------------|
| [AJCrt2] | XXXXX     | Programação do Valor de Ajuste de<br>Corte Saida 2                         |
| [AJCrt3] | XXXXX     | Programação do Valor de Ajuste de<br>Corte Saida 3                         |
| [AJCrt4] | XXXXX     | Programação do Valor de Ajuste de<br>Corte Saida 4                         |
| [CtL]    | S, n ou d | Programação do modo de Controle<br>Setpoint (S), Nível (n) e Desligado (d) |
| [dtAr]   | S ou n    | Habilita comando de destara após pro-<br>cesso de Setpoint.                |

| SÍMBOLO | SIGNIFICADO | DESCRITIVO                                                                                                    |
|---------|-------------|----------------------------------------------------------------------------------------------------|
| u       | Vazia       | Aplicável para indicar quando a balan-<br>ça ou sistema estiver vazio ou com o<br>valor próximo de zero quilos, isto é, a<br>saída de relé atuará quando o valor<br>indicado pelo display do Egeo estiver<br>entre zero quilos e o valor programa-<br>do, desligando quando o valor estiver<br>acima do programado |
| S       | Set-Point   | Aplicável quando se deseja obter o<br>acionamento constante da saída, e<br>desligando ao chegar no valor progra-<br>mado.                                                                                                    |
| n       | Desligada   | Setpoint não acionará, independente<br>das demais configurações.                                                                                                    |

**OBSERVAÇÃO:** 

Após configurar o parâmetro [CtL] em (S), pressionar o botão [IMPR] por 2 segundos enquanto o indicador exibe o peso permite o controle dos acionamentos dos relés, ativando e desativando-os conforme necessário.

### 13.1.3. Modo de Programação de Set-Point 1 (tSP1)

Tela que possibilita configurar o modo de atuação do set-point 1 para operação nos modos:

**Navegando nas configurações:** Clique em **[CNFG]** para acessar o parâmetro **[tSP1]** e utilizar a tecla **[ZERO]** para alterar a configuração que se encontra piscando, **[TARA]** para retornar a configuração que se encontra piscado e **[IMPR]** para confirmar a configuração.

### 13.1.4. Modo de Programação de Set-Point 2 (tSP2)

Tela que possibilita configurar o modo de atuação do set-point 2 para operação nos modos:

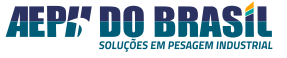

| SÍMBOLO | SIGNIFICADO | DESCRITIVO                                                                                                    | SÍMI |
|---------|-------------|----------------------------------------------------------------------------------------------------|------|
| u       | Vazia       | Aplicável para indicar quando a balan-<br>ça ou sistema estiver vazio ou com o<br>valor próximo de zero quilos, isto é, a<br>saída de relé atuará quando o valor<br>indicado pelo display do Egeo estiver<br>entre zero quilos e o valor programa-<br>do, desligando quando o valor estiver<br>acima do programado |      |
| S       | Set-Point   | Aplicável quando se deseja obter o<br>acionamento constante da saída, e<br>desligando ao chegar no valor progra-<br>mado.                                                                                                    | ę    |
| n       | Desligada   | Setpoint não acionará, independente<br>das demais configurações.                                                                                                    | 1    |

**Navegando nas configurações:** Clique em **[CNFG]** para acessar o parâmetro **[tSP2]** e utilizar a tecla **[ZERO]** para alterar a configuração que se encontra piscando, **[TARA]** para retornar a configuração que se encontra piscado e **[IMPR]** para confirmar a configuração.

### 13.1.5. Modo de Programação de Set-Point 3 (tSP3)

Tela que possibilita configurar o modo de atuação do set-point 3 para operação nos modos:

| SÍMBOLO | SIGNIFICADO | DESCRITIVO                                                                                                    |
|---------|-------------|----------------------------------------------------------------------------------------------------|
| u       | Vazia       | Aplicável para indicar quando a balan-<br>ça ou sistema estiver vazio ou com o<br>valor próximo de zero quilos, isto é, a<br>saída de relé atuará quando o valor<br>indicado pelo display do Egeo estiver<br>entre zero quilos e o valor programa-<br>do, desligando quando o valor estiver<br>acima do programado |
| S       | Set-Point   | Aplicável quando se deseja obter o<br>acionamento constante da saída, e<br>desligando ao chegar no valor progra-<br>mado.                                                                                                    |
| n       | Desligada   | Setpoint não acionará, independente<br>das demais configurações.                                                                                                    |

**Navegando nas configurações:** Clique em **[CNFG]** para acessar o parâmetro **[tSP3]** e utilizar a tecla **[ZERO]** para alterar a configuração que se encontra piscando, **[TARA]** para retornar a configuração que se encontra piscado e **[IMPR]** para confirmar a configuração.

### 13.1.6. Modo de Programação de Set-Point 4 (tSP4)

Tela que possibilita configurar o modo de atuação do set-point 4 para operação nos modos:

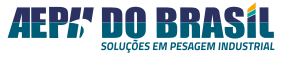

| SÍMBOLO | SIGNIFICADO | DESCRITIVO                                                                                                    |
|---------|-------------|----------------------------------------------------------------------------------------------------|
| u       | Vazia       | Aplicável para indicar quando a balan-<br>ça ou sistema estiver vazio ou com o<br>valor próximo de zero quilos, isto é, a<br>saída de relé atuará quando o valor<br>indicado pelo display do Egeo estiver<br>entre zero quilos e o valor programa-<br>do, desligando quando o valor estiver<br>acima do programado |
| S       | Set-Point   | Aplicável quando se deseja obter o<br>acionamento constante da saída, e<br>desligando ao chegar no valor progra-<br>mado.                                                                                                    |
| n       | Desligada   | Setpoint não acionará, independente<br>das demais configurações.                                                                                                    |

**Navegando nas configurações:** Clique em **[CNFG]** para acessar o parâmetro **[tSP4]** e utilizar a tecla **[ZERO]** para alterar a configuração que se encontra piscando, **[TARA]** para retornar a configuração que se encontra piscado e **[IMPR]** para confirmar a configuração.

### 13.1.6.1. Corte único ou corte pulsado?

O equipamento possui um recurso exclusivo para aumentar a precisão do valor de produto final dosado pelo set-point, através do sistema de pulsar controlado da saída de relés na faixa final do valor dosado, por meio da programação da função auto-jogging que permite comandar o abrir e fechar da válvula de forma cíclica e controlada.

Esse recurso é ideal para balanças abastecidas por elementos alimentadores, que produzam variações de pressão na coluna de material fornecida, influenciando diretamente na coluna de material em voo que ainda não foi pesada pela balança.

Dessa forma, dosagens de produtos de difícil escoamento são extremamente beneficiadas, pois o pulsar da válvula do elemento dosador propicia melhor fluidez.

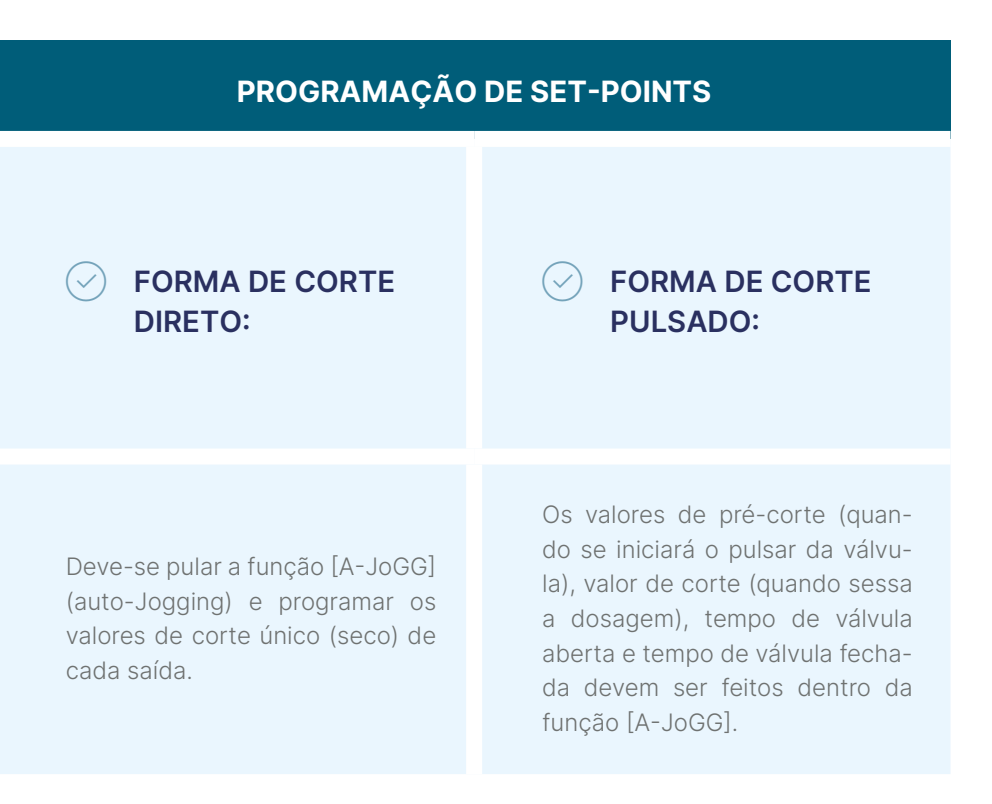

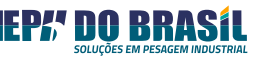

### 13.1.7. Modo de Programação de Auto-Jogging (A-JoGG)

Quando pretende-se diminuir o efeito do corte único e obter maior precisão no valor final dosado, deve-se utilizar esta função que com a parametrização de 4 variáveis por saída, possibilitará o chaveamento da saída desejada na faixa de valores pré-definido como segue no gráfico abaixo:

#### EXEMPLO DE PARAMETRIZAÇÃO PARA O SET-POINT 1

| Valor de pré-corte       | 950 (valor em quilos)  |
|--------------------------|------------------------|
| Valor de corte           | 1000 (valor em quilos) |
| Tempo de válvula fechada | 10 (valor em segundos) |
| Tempo de válvula aberta  | 8 (valor em segundos)  |

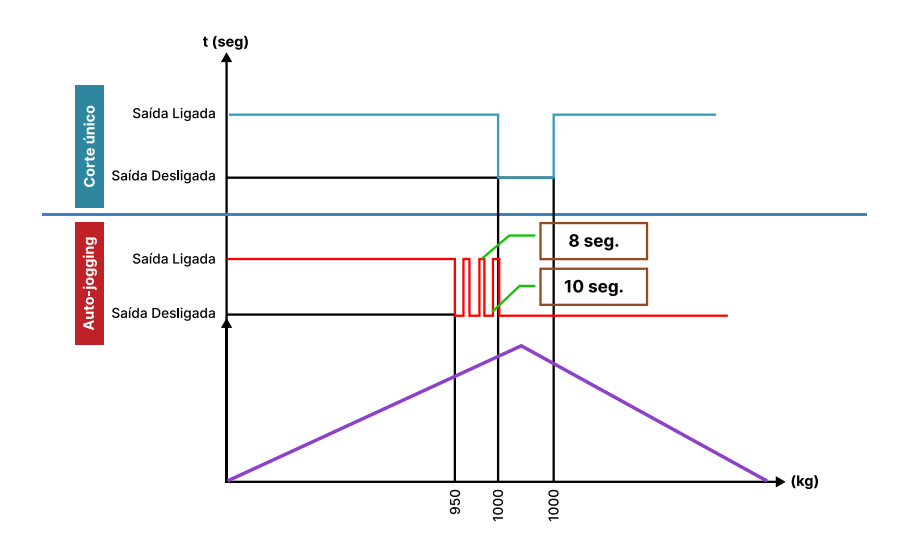

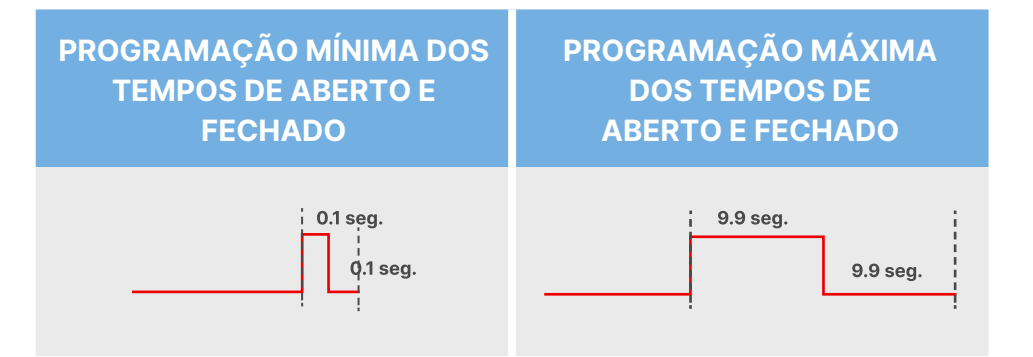

**OBSERVAÇÃO:** Há 9801 combinações possíveis entre os valores de tempo de aberto e de tempo de fechado.

| EXEMPLO DE PARAMETRIZAÇÃO PARA O SET-POINT 1 |     |  |
|----------------------------------------------|-----|--|
| ТА                                           | TF  |  |
| 0.1                                          | 0.1 |  |
| 3.7                                          | 0.2 |  |
| 0.2                                          | 9.9 |  |

Navegando nas configurações: Clique em [CNFG] para acessar o parâmetro [A-JoGG], utilize a tecla [TARA] para avançar nos parâmetros, [ZERO] para retornar nos parâmetros e [CNFG] para acessar o parâmetro desejado.

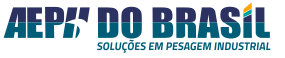

Com as funções **[SP1-AJ]**, **[SP2-AJ]**, **[SP3-AJ]** e **[SP4-AJ]** é possível escolher qual o set-point a ser programado para ter atuação da função auto-jogging.

### 13.1.8. Modo de Programação de Pré-Corte - (Pcort)

Função que possibilita a definição do valor que aciona o início do sistema de auto-jogging. Em outras palavras, é a partir desse valor que se determina o início do pulsar da saída a relé. Essa programação pode ser feita individualmente para cada uma das quatro saídas de set-point.

Navegando nas configurações: Clique em [CNFG] para acessar o parâmetro [Pcort], utilize a tecla [ZERO] para aumentar o último número à direita, [TARA] para deslocar todos os números para a esquerda e [IMPR] para confirmar a configuração.

### 13.1.9. Modo de Programação de Corte - (Cort)

Permite a programação do valor ao qual deseja-se terminar o sistema de auto-jogging, ou seja, é através desse valor que se define o final do pulsar da saída a relé, podendo ser programada para cada uma das 4 saídas de set-point.

Navegando nas configurações: Clique em [CNFG] para acessar o parâmetro [Cort], utilize a tecla [ZERO] para aumentar o último número à direita, [TARA] para deslocar todos os números para a esquerda e [IMPR] para confirmar a configuração.

13.1.10. Modo de Programação de Tempo de Fechado - (tF-SP1)

No ciclo de pulsar do auto-jogging essa função permite a programação do tempo em segundos (0.0 a 9.9 seg.), em que o contato de relé se manterá fechado, ou seja, energizado.

#### Exemplo: Aplicação

Tempo em que uma válvula dosadora permanecerá fechada, sem escoando do produto.

**Navegando nas configurações:** Clique em **[CNFG]** para acessar o parâmetro **[tF-SP1]**, utilize a tecla **[ZERO]** para alterar o número piscante, **[TARA]** para alterar o cursor para o outro dígito e **[IMPR]** para confirmar a configuração.

# 13.1.11. Modo De Programação De Tempo De Aberto - (tA-SP1)

No ciclo de pulsar do auto-jogging, essa função permite a programação do tempo em segundos (0.0 a 9.9 seg.), em que o contato de relé se manterá aberto isto é energizado.

#### **Exemplo:** Aplicação

Tempo em que uma válvula dosadora permanecerá aberta, escoando produto.

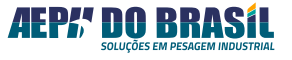

**Navegando nas configurações:** Clique em **[CNFG]** para acessar o parâmetro **[tA-SP1]**, utilize a tecla **[ZERO]** para alterar o número piscante, **[TARA]** para alterar o cursor para o outro dígito e **[IMPR]** para confirmar a configuração.

# 13.1.12. Modo de Programação De Set-Point 01 – (SP1) ou (VAZIA1)

Essa função permite programar o valor de atuação (corte) da **saída um** ou **set-point 1**. Se na função **[tSP1]** for configurada como balança **VAZIA [u]**, o descritivo dessa tela será **[UAZIA1]** e o valor deverá ser próximo de zero quilos, se for configurada como **SET-POINT [S]**, o descritivo dessa tela será **[SP1]** e o valor a ser programado poderá ser imediatamente superior a zero quilos à capacidade máxima programado no indicador Egeo.

**Navegando nas configurações:** Clique em **[CNFG]** para acessar o parâmetro **[SP1]** ou **[UAZIA1]** e utilizar a tecla **[ZERO]** para aumentar o último número a direita, **[TARA]** para deslocar todos os números para a esquerda e **[IMPR]** para confirmar a configuração.

# 13.1.13. Modo de Programação de Set-Point 02 – (SP2) ou (VAZIA2)

Função que permite definir o valor de atuação (ou corte) para a **saída dois** ou **set-point 2**. Caso a função **[tSP2]** esteja configurada para balança **VAZIA [u]**, o rótulo exibido será **[UAZIA2]**, e o valor deverá ser próximo de zero quilos. Se, por outro lado, estiver configurada como **SET-POINT [S]**, o rótulo exibido será **[SP2]**, e o valor programado poderá ser superior a zero quilos, até o limite máximo configurado no indicador Egeo. **Navegando nas configurações:** Clique em **[CNFG]** para acessar o parâmetro **[SP2]** ou **[UAZIA3]** e utilizar a tecla **[ZERO]** para aumentar o último número a direita, **[TARA]** para deslocar todos os números para a esquerda e **[IMPR]** para confirmar a configuração.

# 13.1.14. Modo de Programação de Set-Point 03 – (SP3) ou (VAZIA3)

Modo que possibilita programar o valor de atuação (corte) da **saída três** ou **set-point 3**. Se na função **[tSP3]** for configurada como balança **VAZIA [u]**, o descritivo dessa tela será **[UAZIA3]** e o valor deverá ser próximo de zero quilos, se for configurada como **SET-POINT [S]**, o descritivo dessa tela será **[SP3]** e o valor a ser programado poderá ser imediatamente superior a zero quilos à capacidade máxima programado no indicador Egeo.

**Navegando nas configurações:** Clique em [CNFG] para acessar o parâmetro [SP3] ou [UAZIA3] e utilizar a tecla [ZERO] para aumentar o último número a direita, [TARA] para deslocar todos os números para a esquerda e [IMPR] para confirmar a configuração.

# 13.1.15. Modo de Programação De Set-Point 04 – (SP4) ou (VAZIA4)

Essa função permite programar o valor de atuação (corte) da **saída quatro** ou **set-point 4**. Se na função **[tSP4]** for configurada como balança **VAZIA [u]**, o descritivo dessa tela será **[UAZIA4]** e o valor deverá ser próximo de zero quilos, se for configurada como **SET-POINT [S]**, o descritivo dessa tela será **[SP4]** e o valor a ser programado poderá ser imediatamente superior a zero quilos à capacidade máxima programado no indicador Egeo. **Navegando nas configurações:** Clique em [CNFG] para acessar o parâmetro [SP4] ou [UAZIA4] e utilizar a tecla [ZERO] para aumentar o último número a direita, [TARA] para deslocar todos os números para a esquerda e [IMPR] para confirmar a configuração.

### 13.1.16. Função Histerese - (HSt)

Nessa função é possível programar valores de porcentagem em relação ao valor programado nos set-points, cuja finalidade é eliminar o efeito de oscilação do peso na atuação do próprio set-point. Ou seja, ele é acionado normalmente quando atingido o valor de peso do display, porém, caso ocorra uma oscilação do valor de peso (proveniente de ventos, mecânica, líquido em movimento, etc), o set-point somente desligará quando o valor desse peso for inferior ao programado descontando a porcentagem desse valor escolhida na função histerese.

Navegando nas configurações: Clique em [CNFG] para acessar o parâmetro [HSt], utilize a tecla [ZERO] para aumentar o valor do número piscante, [TARA] para deslocar o cursor para o outro dígito e [IMPR] para confirmar a configuração.

**Navegando nas configurações:** Clique em **[CNFG]** para acessar o parâmetro **[HSt]**, utilize a tecla **[ZERO]** para aumentar o valor do número piscante, **[TARA]** para deslocar o cursor para o outro dígito e **[IMPR]** para confirmar a configuração.

OBSERVAÇÃO: Quando escolhido um valor diferente de 00, nesse caso, atuará em todos os set-points.

### 13.1.17. Função de Trava - (trU)

No momento em que a função "Trava" é configurada com "H", os set-points são bloqueados após serem atuados. Ou seja, uma vez acionado, o set-point permanecerá ativo, independentemente do peso mostrado no display do Egeo, até ser liberado manualmente por meio da tela de programação.

Já para os set-points "0" ou "1" configurados como "VAZIA", a função TRAVA não tem efeito. Esses set-points continuarão operando normalmente (sem TRAVA), ligando e desligando conforme o peso líquido indicado ultrapasse o ponto de programação.

| SÍMBOLO | FUNÇÃO           |
|---------|------------------|
| D       | Vazia            |
| н       | Trava Habilitado |

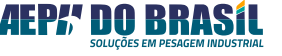

#### Exemplo: Aplicação

**SP1 =** 100 kg, **HSt =** 10. Desta forma, o valor que desligará o set-point será 90 kg.

10% x 100 kg = 10 kg – 100 kg = 90 kg. Portanto, o set-point ligará com 100 kg e desligará com 90 kg. Toda a oscilação entre 100 kg e 90 kg não será considerada pelo set-point.

### **OBSERVAÇÃO:**

Função muito útil em aplicações, onde se exige ação de segurança na qual necessite de desarme por somente um comando do operador ou por uma automação.

Ao programar esta função com "d" ou "h", sua atuação será para todos os set-points.

**Navegando nas configurações:** Clique em **[CNFG]** para acessar o parâmetro **[trU]**, utilize a tecla **[ZERO]** ou **[TARA]** para alterar o valor e **[IMPR]** para confirmar a configuração.

### 13.1.18. Ajuste de Corte Saída 1 [AJCrt1]

Função que permite programar o valor de correção para o corte da saída um ou set-point 1. Por exemplo, se o valor do parâmetro **[SP1]** for 1.000, e o valor do parâmetro **[AJCrt1]** for 50, então o indicador Egeo realizará o corte no valor de 1.000 – 50 = 950.

**Navegando nas configurações:** Clique em **[CNFG]** para acessar o parâmetro **[AJCrt1]**, utilizar a tecla **[ZERO]** para aumentar o último número a direita, **[TARA]** para deslocar todos os números para a esquerda e **[IMPR]** para confirmar a configuração.

### 13.1.19. Ajuste de Corte Saída 2 [AJCrt2]

Função que permite programar o valor de correção para o corte da saída dois ou set-point 2. Por exemplo, se o valor do parâmetro **[SP2]** 

for 1.000, e o valor do parâmetro **[AJCrt2]** for 50, então o indicador Egeo realizará o corte no valor de 1.000 - 50 = 950.

**Navegando nas configurações:** Clique em **[CNFG]** para acessar o parâmetro **[AJCrt2]**, utilizar a tecla **[ZERO]** para aumentar o último número a direita, **[TARA]** para deslocar todos os números para a esquerda e **[IMPR]** para confirmar a configuração.

### 13.1.20. Ajuste de Corte Saída 3 [AJCrt3]

Função que permite programar o valor de correção para o corte da saída três ou set-point 3. Por exemplo, se o valor do parâmetro [SP3] for 1.000, e o valor do parâmetro [AJCrt3] for 50, então o indicador Egeo realizará o corte no valor de 1.000 – 50 = 950.

**Navegando nas configurações:** Clique em [CNFG] para acessar o parâmetro [AJCrt3], utilizar a tecla [ZERO] para aumentar o último número a direita, [TARA] para deslocar todos os números para a esquerda e [IMPR] para confirmar a configuração.

### 13.1.21. Ajuste de Corte Saída 4[AJCrt4]

Função que permite programar o valor de correção para o corte da saída quatro ou set-point 4. Por exemplo, se o valor do parâmetro [SP4] for 1.000, e o valor do parâmetro [AJCrt4] for 50, então o indicador Egeo realizará o corte no valor de 1.000 – 50 = 950.

**Navegando nas configurações:** Clique em **[CNFG]** para acessar o parâmetro **[AJCrt4]**, utilizar a tecla **[ZERO]** para aumentar o último número a direita, **[TARA]** para deslocar todos os números para a esquerda e **[IMPR]** para confirmar a configuração.

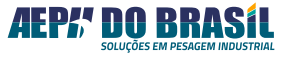

### 13.1.22. Programação do Modo de Controle Setpoint [CtL]

Nessa tela é possível configurar o modo de controle dos SETPOINTS nos modos:

| SÍMBOLO | SIGNIFICADO | DESCRITIVO                                                                                                    |
|---------|-------------|----------------------------------------------------------------------------------------------------|
| d       | Desligado   | Ao chegar no valor de Set-Point confi-<br>gurado o acionamento será comutado<br>conforme configuração do [tSP], man-<br>tendo o acionamento até a balança ze-<br>rar ou tarar.                                                                          |
| S       | Ativado     | Permite o controle de inicio de Set-<br>Point pressionando o botão de [IMPR]<br>por 3 segundos ou por comando via<br>registrador. Ideal para processos de<br>dosagens.                                                                                  |
| n       | Nível       | Funcionamento padrão via lógica de<br>nível, ao chegar no valor de Set-Point<br>configurado o acionamento será co-<br>mutado conforme configuração do<br>[tSP], ao sair da faixa do valor de Set-<br>Point, o acionamento novamente volta<br>a comutar. |

**Navegando nas configurações:** Clique em **[CNFG]** para acessar o parâmetro **[CtL]** e utilizar a tecla **[ZERO]** para alterar a configuração que se encontra piscando, **[TARA]** para retornar a configuração que se encontra piscado e **[IMPR]** para confirmar a configuração.

### 13.1.23. Comando de Destara Após Acionamento [dtAr]

Pode-se configurar se o indicador Egeo enviará o comando de Destara após o acionamento do SET-POINT apenas quando a função **[CtL]** estiver em **[S]**:

| SÍMBOLO | SIGNIFICADO | DESCRITIVO                   |
|---------|-------------|------------------------------|
| S       | Ativado     | Envia comando de Destara     |
| n       | Desligado   | Não envia comando de Destara |

**Navegando nas configurações:** Clique em **[CNFG]** para acessar o parâmetro **[dtAr]** e utilizar a tecla **[ZERO]** para alterar a configuração que se encontra piscando, **[TARA]** para retornar a configuração que se encontra piscado e **[IMPR]** para confirmar a configuração.

### 14. PARÂMETROS BÁSICOS DE PESAGEM

(Função de Zero, Função de Tara, Função Pesagem Rápida, Função de Filtros e Comunicação Serial).

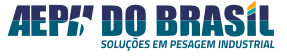

### 14.1. INTRODUÇÃO

Os Parâmetros de Pesagem são configurações que ajudam a ajustar o funcionamento do instrumento conforme as exigências da aplicação, garantindo que o processo não interfira na sua curva de calibração.

As telas de parametrizações estão divididas em 4 etapas:

[Confp] = Configurações de pesagem, [Serial] = Comunicação Serial,[AnALOg] = Configurações do Analógico e [Etique] = Etiquetas.

Para acessar os Parâmetros de Pesagem, é necessário pressionar o botão **[CNFG]** por 2 segundos, ativando assim a entrada para configurações. A partir daí, é possível navegar por três etapas diferentes.

### 14.2. PARAMETRIZAÇÃO DE PESAGEM

14.2.1. Configurações - (COnFP)

| MNEMÔNICOS<br>ESCRITOS NO<br>DISPLAY | PROG. | DESCRITIVO DAS FUNÇÕES                      |
|--------------------------------------|-------|---------------------------------------------|
| [FZEr X]                             | 0 a 3 | Configuração de operação da Função<br>Zero. |

| [ZErL X] | S ou n   | Configuração da busca de Zero ao<br>Ligar.            |
|----------|----------|-------------------------------------------------------|
| [FPZ X]  | 0 a 9    | Configuração da Faixa do Percentual<br>de Zero.       |
| [FtAR X] | 0 a 6    | Configuração do modo de operação da<br>Função Tara.   |
| [PrAP X] | S ou n   | Configuração do modo de Pesagem<br>Rápida.            |
| [FIL XX] | 00 a 11  | Configuração da seleção do Filtro<br>Digital.         |
| [FS XX]  | 00 a 11  | Configuração da seleção do Fator de<br>Sensibilidade. |
| [UnLEIt] | t, kg, g | Configuração da Unidade de Leitura.                   |
| [Lt dlr] |          | Acesso à Leitura Direta do AD.                        |

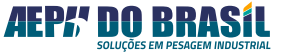

### 14.2.2. Função de Zero - (FZEr)

Faz a atualização do ZERO do indicador de modo automático e/ou sob comando do operador (manualmente), compensando assim, o efeito de acúmulo de resíduos sobre a balança ou derivas que acontecem gradativamente com o passar do tempo.

| SÍMBOLO | SIGNIFICADO                                      | DESCRITIVO                                                                                                    |
|---------|--------------------------------------------------|----------------------------------------------------------------------------------------------------|
| 0       | Desabilitada                                     |                                                                                                    |
| 1       | Acionada De Modo<br>Automático                   | No modo automático a busca de zero<br>ocorre para valores de peso entre +/-<br>2% da capacidade máxima programada,<br>desde que sua taxa de variação seja in-<br>ferior a 0.5 divisão / segundo.                                                |
| 2       | Acionada sob co-<br>mando do Operador            | No modo manual a atuação da função<br>de ZERO ocorre através do pressiona-<br>mento da tecla <zero> ou do coman-<br/>do REMOT ZERO, somente ocorrendo à<br/>validação para valores de peso entre 2%<br/>da capacidade máxima programada.</zero> |
| 3       | Acionada de modo<br>Automático e via<br>Operador | União dos dois descritivos 'AUTOMÁTICO'<br>e 'Comando do Operador'.                                                                                                    |

**Navegando nas configurações:** Clique em **[CNFG]** para acessar o parâmetro **[FZEr]**, utilize a tecla **[ZERO]** para aumentar o valor, **[TARA]** para diminuir o valor e **[IMPR]** para confirmar a configuração.

### 14.2.3. Função de Busca de Zero Ao Ligar - (ZerL)

Quando ativada, essa função permite que o indicador busque automaticamente o zero ao ser ligado, eliminando da leitura qualquer peso que esteja sobre a(s) célula(s) de carga, como embalagens, resíduos, etc.

| ZErL | BUSCA DE ZERO AO LIGAR |
|------|------------------------|
| Ν    | Desabilitada           |
| S    | Habilitada             |

**Navegando nas configurações:** Clique em **[CNFG]** para acessar o parâmetro **[ZErL]**, utilize a tecla **[ZERO]** ou **[TARA]** para alterar o valor e **[IMPR]** para confirmar a configuração.

#### 14.2.4. Faixa de Percentual de Zero - (FPZ)

Atua no momento em que o indicador estiver em operação, permitindo a busca de zero dentro da faixa percentual programada (0-9), atuando tanto para acionamento da tecla ZERO quanto para a busca automática de zero quando houver acúmulo lento de massa (pó, água, sobra de produto) sobre a balança.

**Navegando nas configurações:** Clique em **[CNFG]** para acessar o parâmetro **[FPZ]**, utilize a tecla **[ZERO]** para aumentar o valor, **[TARA]** para diminuir o valor e **[IMPR]** para confirmar a configuração.

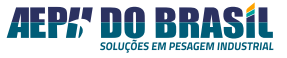

| VALOR<br>DO FPZ | PORCENTAGEM EM<br>FUNÇÃO DO FUNDO<br>DE ESCALA | EXEMPLO PARA UM FUNDO<br>DE ESCALA DE 10.000 KG                            |
|-----------------|------------------------------------------------|----------------------------------------------------------------------------|
| 1               | 1%                                             | Busca o Zero para os valores que estive-<br>rem entre 00000 kg e 100 kg.   |
| 2               | 2%                                             | Busca o Zero para os valores que estive-<br>rem entre 00000 kg e 200 kg.   |
| 3               | 3%                                             | Busca o Zero para os valores que estive-<br>rem entre 00000 kg e 300 kg.   |
| 4               | 4%                                             | Busca o Zero para os valores que estive-<br>rem entre 00000 kg e 400 kg.   |
| 5               | 5%                                             | Busca o Zero para os valores que estive-<br>rem entre 00000 kg e 500 kg.   |
| 6               | 6%                                             | Busca o Zero para os valores que estive-<br>rem entre 00000 kg e 600 kg.   |
| 7               | 7%                                             | Busca o Zero para os valores que estive-<br>rem entre 00000 kg e 700 kg.   |
| 8               | 8%                                             | Busca o Zero para os valores que estive-<br>rem entre 00000 kg e 800 kg.   |
| 9               | 9%                                             | Busca o Zero para os valores que estive-<br>rem entre 00000 kg e 900 kg.   |
| 0               | 10%                                            | Busca o Zero para os valores que estive-<br>rem entre 00000 kg e 1.000 kg. |

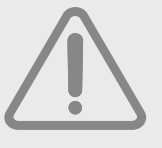

### **OBSERVAÇÃO:**

O Fundo de Escala corresponde ao valor programado na função **CAPAC** escolhida no momento da calibração da ba-

lança.

Exemplo: Aplicação

**1º: Fundo de Escala = 10.000 kg** FPZ = 5 (corresponde a 5% de ação em função do fundo de escala) Atuação da Função ZERO = 10.000 Kg (X) 5% = 500 Kg

**2°: Fundo de Escala = 100 Kg** FPZ = 3 (corresponde a 3% de ação em função do fundo de escala) Atuação da Função ZERO = 100 Kg (X) 3% = 3 Kg

**3°: Fundo de Escala = 50.000 Kg** FPZ = 3 (corresponde a 8% de ação em função do fundo de escala) Atuação da Função ZERO = 50.000 Kg (X) 8% = 4.000 Kg m<sup>3</sup>

### 14.2.5. Função Tara - (FtAr)

Operação de TARA tem a função de descontar o valor de peso que estiver sobre a(s) células(s) de carga, zerando a indicação do mostrador e ascendendo o LED de P. LÍQUIDO.

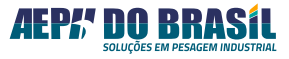

**Navegando nas configurações:** Clique em **[CNFG]** para acessar o parâmetro **[FtAr]**, utilize a tecla **[ZERO]** para aumentar o valor, **[TARA]** para diminuir o valor e **[IMPR]** para confirmar a configuração.

| SÍMBOLO | SIGNIFICADO                                                                                 | DESCRITIVO                                                                                                    |
|---------|---------------------------------------------------------------------------------------------|----------------------------------------------------------------------------------------------------|
| 0       | Desabilitada                                                                                |                                                                                                    |
| 1       | Tara atua uma única<br>vez                                                                  | O acionamento da tecla de [TARA] gera<br>somente uma vez a função, demais<br>acionamentos não serão processados.                                                                                                    |
| 2       | Tara atua uma única<br>vez, salvando o valor<br>da Tara na memória<br>interna (não volátil) | O acionamento da tecla de [TARA] gera<br>somente uma vez a função, demais<br>acionamentos não serão processados. O<br>resultado da operação será gravado na<br>memória não volátil, evitando assim que<br>as informações sejam perdidas no caso<br>de desenergizar o equipamento, pos-<br>sibilitando a recuperação da indicação<br>após ser posto em operação novamente. |

| 3 | Tara no modo suces-<br>sivo                                                                  | O acionamento sucessivo da tecla<br>[TARA] permite descontar o valor de<br>peso sobre a balança quantas vezes a<br>escala de calibração do indicador per-<br>mitir.                                                                                                    |
|---|----------------------------------------------------------------------------------------------|----------------------------------------------------------------------------------------------------|
| 4 | Tara no modo suces-<br>sivo, salvando o valor<br>da Tara na memória<br>interna (não volátil) | O acionamento sucessivo da tecla<br>[TARA] permite descontar o valor de<br>peso sobre a balança quantas vezes a<br>escala de calibração do indicador permi-<br>tir. O resultado da operação será grava-<br>do na memória não volátil.                                                                                                    |
| 5 | Tara Digitada –<br>Editável                                                                  | Com o acionamento de 1 pulsar na te-<br>cla de [TARA] o instrumento processa a<br>função TARA convencional, porém, ao<br>manter acionada a tecla de [TARA] por<br>3 segundos permite ao operador entrar<br>com um valor de Tara digitada e digitar<br>valores com o uso das teclas [TARA] e<br>[ZERO] do painel frontal (Tecla de Tara<br>entra na função e desloca o digito para a<br>esquerda, Tecla de [ZERO] incrementa o<br>digito). O valor de Tara poderá ser digi-<br>tado mais de uma vez. |
| 6 | Tara Digitada e salva<br>na memória interna<br>(não volátil)                                 | É a ação do item imediatamente ante-<br>rior com o salvamento da informação em<br>memória não volátil. O valor de Tara po-<br>derá ser digitado mais de uma vez.                                                                                                    |

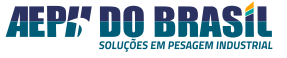

### **INFORMAÇÕES IMPORTANTES**

- A execução da função [TARA] só ocorrerá quando a indicação de Peso do display estiver estável.
- Em operação a função TARA é ativa com o pressionamento da tecla [TARA] ou Comando Remoto Tara.
- A operação DESTARA tem a função de retornar a indicação às condições iniciais antes da operação de Tara, apresentando os valores de peso que foram mascarados pela Tara.
- Em operação, a função DESTARA é feita com o acionamento da tecla [ZERO].
- Através da função Tara é possível ocorrer à indicação de peso Líquido positivo ou negativo, para acréscimo ou decréscimo de material, respectivamente.

### 14.2.6. Função Pesagem Rápida - (PrAP)

Para aplicações em que o peso se estabiliza em até 500 mSeg. após ter sido posicionado sobre a balança. O Egeo possui atualização a cada 80 mSeg., assim, é provável que os valores intermediários da pesagem sejam visualizados.

Em aplicações na qual o objetivo é observar somente o valor de peso final estabilizado, sem os valores intermediários, essa função deverá ser desabilitada deixando a visualização mais rápida. Para atender às normas da Portaria 157/22 INMETRO, se após 500mSeg. o peso não estiver estabilizado, ele será indicado no mostrador. **Navegando nas configurações:** Clique em **[CNFG]** para acessar o parâmetro **[PrAP]**, utilize a tecla **[ZERO]** ou **[TARA]** para alterar o valor e **[IMPR]** para confirmar a configuração.

| PRAP | PESAGEM RÁPIDA                                                       |
|------|----------------------------------------------------------------------|
| Ν    | Desabilitada (Ideal para pesagem de carga<br>viva – balança de gado) |
| S    | Habilitada                                                           |

### 14.2.7. Função Filtro Digital - (FIL)

Possui ação direta de atenuar as oscilações de indicação do peso quando submetida a interferências mecânicas ou eletromagnéticas causadas por oscilações estruturais do elemento monitorado (balança), oscilação mecânica do posicionamento do peso sobre a célula de carga (balança) ou transmissão de rádio nas proximidades da célula de carga.

Capacitado com 12 seleções de filtros digitais atuantes e pré-programados. Quanto maior o valor do filtro, mais lento é sua indicação.

**Navegando nas configurações:** Clique em **[CNFG]** para acessar o parâmetro **[FIL]**, utilize a tecla **[ZERO]** para aumentar o valor, [TARA] para diminuir o valor e **[IMPR]** para confirmar a configuração.

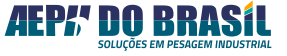

| FIL | FILTRO DIGITAL                       |                                                                                                    |
|-----|--------------------------------------|----------------------------------------------------------------------------------------------------|
| 00  | Desabilitada - Sem atuação do filtro |                                                                                                    |
| 01  |                                      | Fornece respostas rápidas para aplica-<br>ções com capacidade de até 100 kg.                                                                          |
| 02  |                                      |                                                                                                    |
| 03  | Eiltre de                            | Fornece respostas rápidas para aplica-                                                                                                    |
| 04  | Filtro de<br>Segunda Ordem           | ções com capacidade acima de 100 kg.                                                                                                    |
| 05  |                                      | Carga Viva – aplicações para pesagem de<br>animais, caminhões em movimento, tan-<br>ques com agitadores (ideal para aplicação<br>em balança de gado)  |
| 06  |                                      | Fornece respostas rápidas para aplica-<br>ções com capacidade acima de 100 kg.                                                                        |
| 07  |                                      |                                                                                                    |
| 08  |                                      |                                                                                                    |
| 09  | Filtro de Oitava<br>Ordem            |                                                                                                    |
| 10  |                                      | Carga Viva – aplicações para pesagem de<br>animais, caminhões em movimento, tan-<br>ques com agitadores (ideal para aplicação<br>em balança de gado). |
| 11  |                                      | Ação máxima – para aplicações em siste-<br>mas com elevado grau de vibrações.                                                                         |

# **OBSERVAÇÃO:**

Este parâmetro deve ser cuidadosamente observado para a correta programação do filtro na correspondente aplicação, considerando o filtro a ser usado e as condições do local de pesagem.

### 14.2.8. Função Fator de Sensibilidade - (FS)

Somado aos recursos de PESAGEM RÁPIDA e FILTROS DIGITAIS, permite aplicações em plataformas de pesagem híbrida (Mecânicas-Eletrônicas), tratando as oscilações decorrentes de impactos de acordo com o tipo de carga e capacidade.

**Navegando nas configurações:** Clique em **[CNFG]** para acessar o parâmetro **[FS]**, utilize a tecla **[ZERO]** para aumentar o valor, [TARA] para diminuir o valor e **[IMPR]** para confirmar a configuração.

| FS     | FATOR DE SENSIBILIDADE                                                         |
|--------|--------------------------------------------------------------------------------|
| 1      | Para respostas rápidas (ideal para pesagem de carga<br>viva – Balança de gado) |
| 2      | Para plataformas até 50 kg                                                     |
| 3      | Para plataformas até 100 kg                                                    |
| 4      | Para plataformas até 1000 kg                                                   |
| 5 ~ 11 | Para pesagens com alta vibração                                                |

### 14.2.9. Função Unidade de Leitura - (UnLEIt)

Permite escolher a unidade de leitura que será apresentada ao lado da indicação do display nas unidades **g - grama, kg - quilograma, t - tonelada** e em "branco", em que não será acesa nenhuma das anteriores. Cada unidade deverá ser escolhida conforme a capacidade da maior carga a ser monitorada.

Navegando nas configurações: Clique em [CNFG] para acessar o parâmetro [UnLEIt], utilize a tecla [ZERO] para aumentar a unidade, [TARA] para diminuir a unidade e [IMPR] para confirmar a configuração.

| UnLEIt                | UNIDADE DE LEITURA |
|-----------------------|--------------------|
| 1º Acionamento [ZERO] | t – Tonelada       |
| 2º Acionamento [ZERO] | kg – Quilograma    |
| 3º Acionamento [ZERO] | g – Grama          |
| 4º Acionamento [ZERO] | Sem unidade        |

### 14.2.10. Função de Leitura Direta - (Lt-dlr)

Utilizada para diagnóstico do indicador e/ou células de carga, fornecendo a leitura diretamente da saída do conversor A/D relativa ao peso que está sendo processado sobre a célula. Com isso, é possível verificar o comportamento das células de carga, sentido da força aplicada sobre ela com relação à sua aplicação e do indicador de pesagem. **Navegando nas configurações:** Clique em **[CNFG]** para acessar o parâmetro **[Lt-dlr]** e **[IMPR]** para retornar.

### 14.2.11. Configuração de Comunicação Serial - (SErIAL)

O Egeo possui 1 canal de comunicação serial que permite a aplicação: RS-232, atendendo à conexão com dispositivos de monitoração ou controle ponto a ponto e impressoras, RS-485 que atende a redes de comunicação endereçáveis e aplicáveis em dispositivos seriais (PLCs, PCs, Displays de mensagens, IHMs, etc) e UART para comunicação ponto a ponto.

| MNEMÔNICOS<br>ESCRITOS NO<br>DISPLAY | PROG.                           | DESCRITIVO DAS FUNÇÕES                        |
|--------------------------------------|---------------------------------|-----------------------------------------------|
| [Pr XXX]                             | RTU, dSP, Ang,<br>P03, C03, tCA | Configuração do Protocolo de<br>Comunicação.  |
| [End XX]                             | 00 a 99                         | Configuração do Endereço ModBus.              |
| [br XXX]                             | 9600 a 115200                   | Configuração da Taxa de<br>Comunicação (bps). |
| [rS XXX]                             | 485, 232 ou<br>UART             | Configuração do Canal de<br>Comunicação.      |
| [StOP X]                             | 1 ou 2                          | Configuração do Stop Bit da<br>Comunicação    |

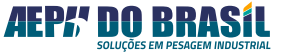

### 14.2.12. Função Protocolo de Comunicação - (Pr)

O Indicador Egeo possui inúmeros protocolos para uso em diferentes vertentes, dados pelo parâmetro [Pr], podendo ser:

| SÍMBOLO | SIGNIFICADO             | DESCRITIVO                                                                                                    |
|---------|-------------------------|----------------------------------------------------------------------------------------------------|
| rtU     | Modbus RTU Slave        | Habilita o protocolo Modbus RTU.                                                                                        |
| dSP     | Display de Área<br>AEPH | Envio de dados continuamente para es-<br>crita no display de área, formato [=00.01]<br>para [10.00] escrito no display. |
| Ang     | Analógico               | Uso exclusivo para o módulo anexo<br>AEPH de sinal analógico.                                                           |

|              | Envio de dados continuamente para<br>softwares e displays que interpretem o<br>protocolo P03.<br>Recebimento em HEX:<br>02 S1 S2 S3 P1 P2 P3 P4 P5 P6 T1 T2 T3<br>T4 T5 T6 0D<br>No qual:                                                                                                    |                        |  |
|--------------|----------------------------------------------------------------------------------------------------|------------------------|--|
|              | S1                                                                                                    |                        |  |
|              |                                                                                                    | 010 – Sem casa decimal |  |
|              |                                                                                                    | 011 – 1 casa decimal   |  |
|              | 1 e 0                                                                                                    | 100 – 2 casas decimais |  |
|              |                                                                                                    | 101 – 3 casas decimais |  |
|              |                                                                                                    | 110 – 4 casas decimais |  |
|              |                                                                                                    | 01 – DIP 1             |  |
|              | e 3                                                                                                    | 10 – DIP 2             |  |
| Protocolo 03 |                                                                                                    | 11 – DIP 5             |  |
|              | S2                                                                                                    |                        |  |
|              | BIT O                                                                                                    | 1 = Peso Líquido       |  |
|              | BIT 1                                                                                                    | 1 = Peso Negativo      |  |
|              | BIT 2                                                                                                    | 1 = Sobrecarga         |  |
|              | S3 – Não relevante                                                                                                    |                        |  |
|              | <b>P1, P2, P3, P4, P5, P6</b> – valores do Peso<br>mostrado no display do indicador<br>Exemplo: 15.000 (Display)<br>P1 = 0 P2 = 1 P3 = 5 P4 = 0 P5 = 0<br>P6 = 0<br><b>T1, T2, T3, T4, T5, T6</b> – valores da Tara<br>que esteja no indicador<br>Exemplo: 2.000 (Tara)<br>P1 = 0 P2 = 0 P3 = 2 P4 = 0 P5 = 0<br>P6 = 0 |                        |  |

P03

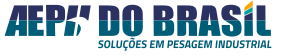

C03

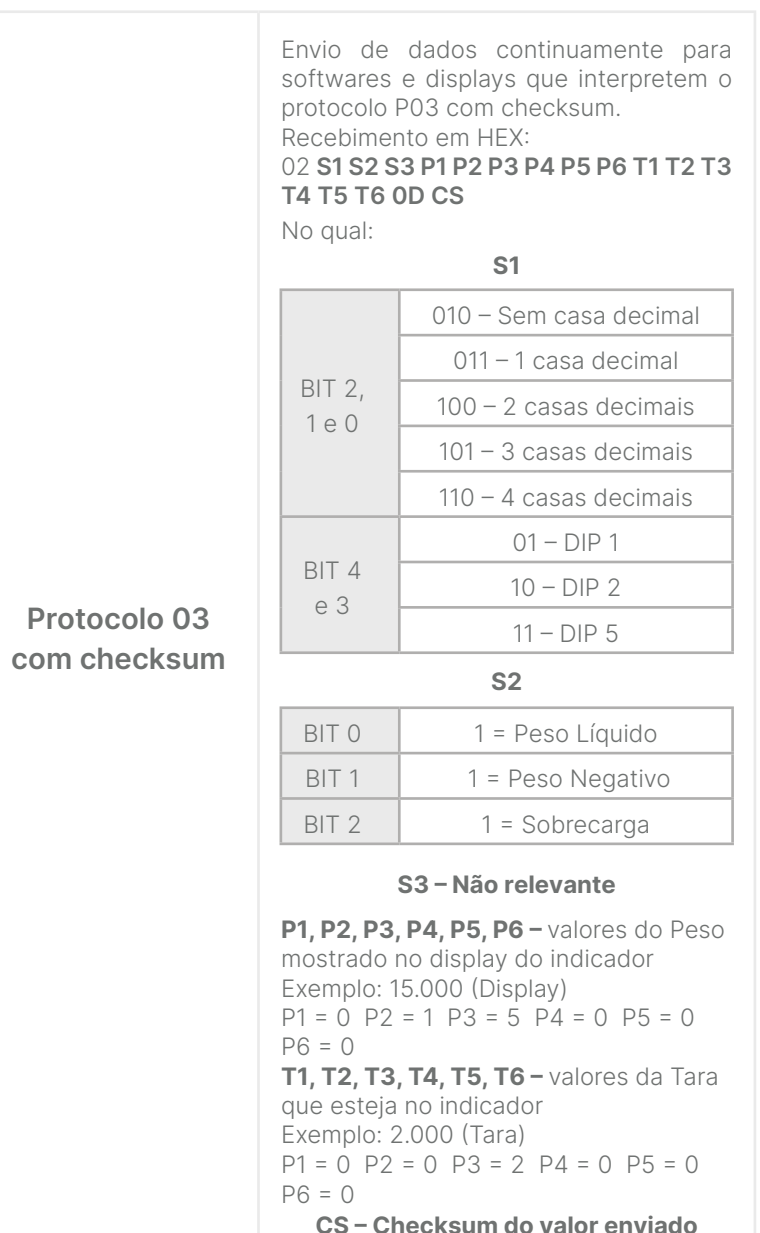

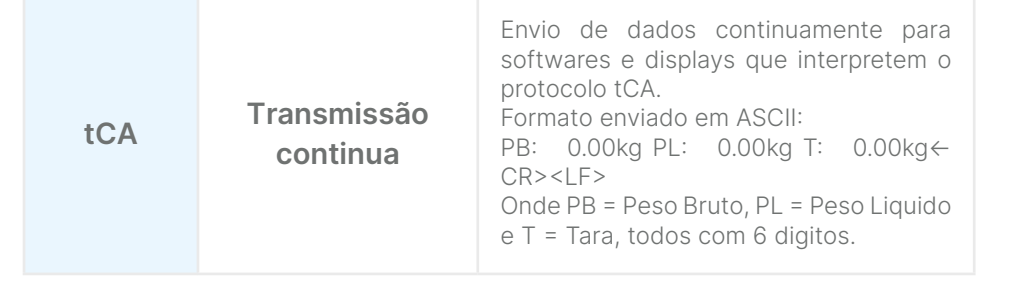

**Navegando nas configurações:** Clique em **[CNFG]** para acessar o parâmetro **[Pr]** e utilizar a tecla **[ZERO]** para aumentar o valor, **[TARA]** para diminuir o valor e **[IMPR]** para confirmar a configuração.

### **OBSERVAÇÃO:**

O padrão elétrico RS-232 permite a interligação de apenas 2 dispositivos em um mesmo meio físico (cabo de comunicação), caracterizando o modo ponto a ponto, além de limitar a distância desses dispositivos a 10 m máximos. Já o padrão elétrico RS-485 permite interligar até 32 dispositivos fisicamente em uma mesma rede de comunicação, caracterizando o modo multiponto, com distâncias que podem chegar até 1200 m. Esse é o padrão adequado para interligar o EGEO a uma rede de comunicação multiponto ou mesmo a um único ponto localizado a distâncias maiores que 10 m.

### 14.2.13. Configuração de Endereçamento - (End)

Para operar em rede multiponto (RS-485) é necessário que cada dispositivo possua seu próprio ENDEREÇO lógico, único e diferenciado dos demais pertencentes à mesma rede física. O operador pode programar um endereço de 00 (default) a 99.

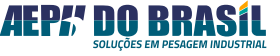

Navegando nas configurações: Clique em [CNFG] para acessar o parâmetro [End], utilize a tecla [ZERO] para aumentar o valor do número piscante, [TARA] para deslocar o cursor para o outro dígito e [IMPR] para confirmar a configuração.

### 14.2.14. Configuração de Taxa de Comunicação - (br)

A taxa de comunicação (bps) é a quantidade de bits transmitidos/ recebidos na unidade de tempo, que é conhecido como BAUD RATE.

**Navegando nas configurações:** Clique em **[CNFG]** para acessar o parâmetro **[br]**, utilize a tecla **[ZERO]** para aumentar o valor, **[TARA]** para diminuir o valor e **[IMPR]** para confirmar a configuração.

| Br    | TAXA DE COMUNICAÇÃO |
|-------|---------------------|
| 9.6   | 9.600 bps           |
| 19.2  | 19.200 bps          |
| 38.4  | 38,400 bps          |
| 57.6  | 57.600 bps          |
| 115.2 | 115.200 bps         |

### 14.2.15. Função Canais de Comunicação - (rS)

O Egeo possui 1 canal de comunicação, que pode ser escolhido para determinar o padrão de comunicação configurado nos passos anteriores deste manual.

Navegando nas configurações: Clique em [CNFG] para acessar o parâmetro [rS], utilize a tecla [ZERO] ou [TARA] para alterar o valor e [IMPR] para confirmar a configuração.

**OBSERVAÇÃO:** USA = saída UART para comunicação TTL em aplicações especiais.

### 14.2.16. Função Configuração de Stop Bit - (StOP)

Com o Egeo é possível a seleção de trabalho da comunicação entre Stop Bit 1 e 2 para os diferentes tipos de dispositivos.

**Navegando nas configurações:** Clique em **[CNFG]** para acessar o parâmetro **[StOP]**, utilize a tecla **[ZERO]** ou **[TARA]** para alterar o valor e **[IMPR]** para confirmar a configuração.

14.2.17. Configuração do Modo Etiqueta – EtiqUE

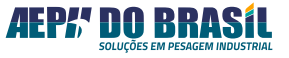

É disponibiliza pelo Egeo o trabalho do seu canal serial com a possibilidade de conexão com impressora matricial serial, assim como proporciona inúmeras configurações para adequação com inúmeras impressoras e etiquetadoras de mercado.

A etiqueta padrão do Egeo, em ambos os protocolos, é destinada para etiquetas do tamanha 100×60mm. Em caso de necessidade de customização, consultar equipe comercial.

| MNEMÔNICOS<br>ESCRITOS NO<br>DISPLAY | PROG.                | DESCRITIVO DAS FUNÇÕES                                               |
|--------------------------------------|----------------------|----------------------------------------------------------------------|
| [Et XXX]                             | dSL ou EPL<br>ou ZPL | Configuração do <b>Protocolo de</b><br>Comunicação para impressoras. |
| [Qtd X]                              | 1 a 9                | Configuração do número de Tickets a serem impressos.                 |

### 14.2.18. Função de Seleção da Impressora - (Et)

O Egeo possui em memória o protocolo de comunicação de 2 impressoras / etiquetadoras mais utilizadas no mercado.

Navegando nas configurações: Clique em [CNFG] para acessar o parâmetro [Et], utilize a tecla [ZERO] ou [TARA] para alterar o valor e [IMPR] para confirmar a configuração.

| Et  | IMPRESSÃO AUTOMÁTICA         |
|-----|------------------------------|
| dSL | Impressora Desabilitada      |
| EPL | Impressora ZEBRA padrão EPL  |
| ZPL | Impressoras ZEBRA padrão ZPL |

### 14.2.19. Função Quantidade de Tickets - (Qtd)

O Egeo conta com o recurso de imprimir de 1 a 9 tickets. Entretanto, há impressores que não conseguem imprimir mais do que 1 ticket devido às características de seu mecanismo.

Esse recurso é muito útil para processos que necessitem de agilidade, evitando com que o operador pressione várias vezes a tecla [IMPR] quando o peso estiver estável.

**Navegando nas configurações:** Clique em **[CNFG]** para acessar o parâmetro **[Qtd]**, utilize a tecla **[ZERO]** para aumentar o valor, **[TARA]** para diminuir o valor e **[IMPR]** para confirmar a configuração.

### 15. PROTOCOLO DE COMUNICAÇÃO (MODBUS RTU)

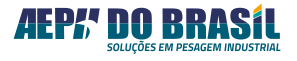

# ESPECIFICAÇÕES DE COMUNICAÇÃO

| Padrão de Comunicação   | Mestre - Escravo                       |
|-------------------------|----------------------------------------|
| Configuração            | 8 Bits, Sem Paridade                   |
| Stop Bit                | 1 ou 2 (configurado no Menu<br>Serial) |
| Tempo de Resposta Média | 50ms                                   |

# PARÂMETROS CONFIGURAÇÃO EGEO (ESCRAVO)

| PR (Protocolo) | RTU                                                                                                    |
|----------------|----------------------------------------------------------------------------------------------------|
| END (Endereço) | Entre 01 e 99                                                                                                    |
| BR (BaudRate)  | Entre 9.600 a 115.200                                                                                                    |
| Função ModBus  | 03 (Leitura de registradores) /<br>06 (Escrita de registrador) / 16<br>(Escrita de múltiplos registra-<br>dores) [em decimal] |

### **16. MAPA DE REGISTRADORES EGEO**

| HEX    | DEC | DESCRIÇÃO REGISTRADOR                                      |
|--------|-----|------------------------------------------------------------|
| 0×0000 | 0   | CONFIGURAÇÃO DO BYTE 03 E 04 DO BAUDRATE [br]              |
| 0×0001 | 1   | CONFIGURAÇÃO DO BYTE 01 E 02 DO BAUDRATE [br]              |
| 0×0002 | 2   | FUNÇÕES DE PESAGEM NO MODO REMOTO.                         |
| 0×0003 | 3   | CONFIGURAÇÃO DO ENDEREÇO MODBUS [End]                      |
| 0×0004 | 4   | CONFIGURAÇÃO DO STOPBIT [StOP]                             |
| 0×0005 | 5   | CONTROLE DE SETPOINT 01 [SPCtL1]                           |
| 0×0006 | 6   | CONTROLE DE SETPOINT 01 [SPCtL2]                           |
| 0×0007 | 7   | CONTROLE DE SETPOINT 01 [SPCtL3]                           |
| 0×0008 | 8   | CONTROLE DE SETPOINT 01 [SPCtL4]                           |
| 0×000A | 10  | STATUS DA PESAGEM E VALOR DO BYTE 3 DO PESO<br>DO DISPLAY. |
| 0×000B | 11  | VALOR DO BYTE 1 E 2 DO PESO DO DISPLAY.                    |
| 0×000C | 12  | STATUS DA PESAGEM E VALOR DO BYTE 3 DA TARA.               |
| 0×000D | 13  | VALOR DO BYTE 1 E 2 DA TARA.                               |
| 0×000E | 14  | TIPO DO SETPOINT 1 [tSP1]                                  |
| 0×000F | 15  | TIPO DO SETPOINT 2 [tSP2]                                  |
| 0×0010 | 16  | BYTE 3 E 4 DO PRÉ CORTE SETPOINT 1 [PCort1]                |
| 0×0011 | 17  | BYTE 1 E 2 DO PRÉ CORTE SETPOINT 1 [PCort1]                |

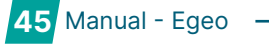

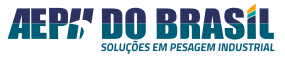

| HEX    | DEC | DESCRIÇÃO REGISTRADOR                          |
|--------|-----|------------------------------------------------|
| 0×0012 | 18  | BYTE 3 E 4 DO CORTE SETPOINT 1 [Cort1] / [SP1] |
| 0×0013 | 19  | BYTE 1 E 2 DO CORTE SETPOINT 1 [Cort1] / [SP1] |
| 0×0014 | 20  | TEMPO DE FECHADO SETPOINT 1 [tF1]              |
| 0×0015 | 21  | TEMPO DE ABERTO SETPOINT 1 [tA1]               |
| 0×0016 | 22  | BYTE 3 E 4 DO PRÉ CORTE SETPOINT 2 [PCort2]    |
| 0×0017 | 23  | BYTE 1 E 2 DO PRÉ CORTE SETPOINT 2 [PCort2]    |
| 0×0018 | 24  | BYTE 3 E 4 DO CORTE SETPOINT 2 [Cort2] / [SP2] |
| 0×0019 | 25  | BYTE 1 E 2 DO CORTE SETPOINT 2 [Cort2] / [SP2] |
| 0×001A | 26  | TEMPO DE FECHADO SETPOINT 2 [tF2]              |
| 0×001B | 27  | TEMPO DE ABERTO SETPOINT 2 [tA2]               |
| 0×001C | 28  | BYTE 3 E 4 DO PRÉ CORTE SETPOINT 3 [PCort3]    |
| 0×001D | 29  | BYTE 1 E 2 DO PRÉ CORTE SETPOINT 3 [PCort3]    |
| 0×001E | 30  | BYTE 3 E 4 DO CORTE SETPOINT 3 [Cort3] / [SP3] |
| 0×001F | 31  | BYTE 1 E 2 DO CORTE SETPOINT 3 [Cort3] / [SP3] |
| 0×0020 | 32  | TEMPO DE FECHADO SETPOINT 3 [tF3]              |
| 0×0021 | 33  | TEMPO DE ABERTO SETPOINT 3 [tA3]               |

| HEX    | DEC | DESCRIÇÃO REGISTRADOR                          |
|--------|-----|------------------------------------------------|
| 0×0022 | 34  | BYTE 3 E 4 DO PRÉ CORTE SETPOINT 4 [PCort4]    |
| 0×0023 | 35  | BYTE 1 E 2 DO PRÉ CORTE SETPOINT 4 [PCort4]    |
| 0×0024 | 36  | BYTE 3 E 4 DO CORTE SETPOINT 4 [Cort4] / [SP4] |
| 0×0025 | 37  | BYTE 1 E 2 DO CORTE SETPOINT 4 [Cort4] / [SP4] |
| 0×0026 | 38  | TEMPO DE FECHADO SETPOINT 4 [tF4]              |
| 0×0027 | 39  | TEMPO DE ABERTO SETPOINT 4 [tA4]               |
| 0×0028 | 40  | CONFIGURAÇÃO DE HISTERESE DOS SETPOINTS [HSt]  |
| 0×0029 | 41  | CONFIGURAÇÃO DE TRAVA DOS SETPOINTS [tru]      |
| 0×002A | 42  | CONFIGURAÇÃO DE ZERO [FZEr]                    |
| 0×002B | 43  | CONFIGURAÇÃO DE ZERO AO LIGAR [ZErL]           |
| 0×002C | 44  | CONFIGURAÇÃO DE FAIXA DE ZERO [FPZ]            |
| 0×002D | 45  | CONFIGURAÇÃO DE TARA [FtAr]                    |
| 0×002E | 46  | CONFIGURAÇÃO DE PESAGEM RÁPIDA [PrAP]          |
| 0×002F | 47  | CONFIGURAÇÃO DE FILTRO [FIL]                   |
| 0×0030 | 48  | CONFIGURAÇÃO DE FATOR DE SENSIBILIDADE [FS]    |
| 0×0031 | 49  | CONFIGURAÇÃO DE UNIDADE DE LEITURA [UnLEIt]    |

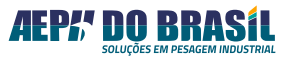

| HEX    | DEC | DESCRIÇÃO REGISTRADOR                                  |
|--------|-----|--------------------------------------------------------|
| 0×0032 | 50  | VALOR DO BYTE 3 E 4 DA LEITURA DIRETA DO AD<br>[LtDlr] |
| 0×0033 | 51  | VALOR DO BYTE 1 E 2 DA LEITURA DIRETA DO AD<br>[LtDir] |
| 0×0034 | 52  | LUMINOSIDADE DISPLAY [DIS]                             |
| 0×0035 | 53  | CONFIGURAÇÃO DE CONTROLE SETPOINT [CtL]                |
| 0×0036 | 54  | CONFIGURAÇÃO DE DESTARA SETPOINT [DStArA]              |
| 0×0037 | 55  | TIPO DE SETPOINT 3 [tSP3]                              |
| 0×0038 | 56  | TIPO DE SETPOINT 4 [tSP4]                              |
| 0×0039 | 57  | AJUSTE DE CORTE DO BYTE 3 E 4 DO SP1 [AjCort1]         |
| 0×003A | 58  | AJUSTE DE CORTE DO BYTE 1 E 2 DO SP1 [AjCort1]         |
| 0×003B | 59  | AJUSTE DE CORTE DO BYTE 3 E 4 DO SP2 [AjCort2]         |
| 0×003C | 60  | AJUSTE DE CORTE DO BYTE 1 E 2 DO SP2 [AjCort2]         |
| 0×003D | 61  | AJUSTE DE CORTE DO BYTE 3 E 4 DO SP3 [AjCort3]         |
| 0×003E | 62  | AJUSTE DE CORTE DO BYTE 1 E 2 DO SP3 [AjCort3]         |
| 0×003F | 63  | AJUSTE DE CORTE DO BYTE 3 E 4 DO SP4 [AjCort4]         |

| HEX    | DEC | DESCRIÇÃO REGISTRADOR                                            |
|--------|-----|------------------------------------------------------------------|
| 0×0040 | 64  | AJUSTE DE CORTE DO BYTE 1 E 2 DO SP4 [AjCort4]                   |
| 0×0041 | 65  | VALOR DO ANALÓGICO DE PESO                                       |
| 0×0042 | 66  | CONFIGURAÇÃO DO MODO DE OPERAÇÃO DA CURVA<br>ANALOGICA [PnEg]    |
| 0×0043 | 67  | VALOR DO BYTE 3 E 4 DO 4mA NA ESCALA DE PESO<br>[Pb4]            |
| 0×0044 | 68  | VALOR DO BYTE 1 E 2 DO 4mA NA ESCALA DE PESO<br>[Pb4]            |
| 0×0045 | 69  | VALOR DO BYTE 3 E 4 DO 20mA NA ESCALA DE PESO<br>[Pb20]          |
| 0×0046 | 70  | VALOR DO BYTE 1 E 2 DO 20mA NA ESCALA DE PESO<br>[Pb20]          |
| 0×0047 | 71  | VALOR DO BYTE 3 E 4 DO AJUSTE DE 4mA NA ESCALA<br>DO DAC [AJ4]   |
| 0×0048 | 72  | VALOR DO BYTE 1 E 2 DO AJUSTE DE 4mA NA ESCALA<br>DO DAC [AJ4]   |
| 0×0049 | 73  | VALOR DO BYTE 3 E 4 DO AJUSTE DE 20mA NA<br>ESCALA DO DAC [AJ20] |
| 0×004A | 74  | VALOR DO BYTE 1 E 2 DO AJUSTE DE 20mA NA<br>ESCALA DO DAC [AJ20] |

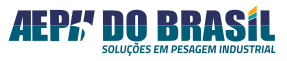

| HEX                 | DEC         | DESCRIÇÃO REGISTRADOR     |
|---------------------|-------------|---------------------------|
| 0×004B ao<br>0×004F | 75 ao<br>79 | RESERVADO                 |
| 0×0050              | 80          | VALOR PESAGEM GENERICO 00 |
| 0×0051              | 81          | VALOR PESAGEM GENERICO 01 |
| 0×0052              | 82          | VALOR PESAGEM GENERICO 02 |
| 0×0053              | 83          | VALOR PESAGEM GENERICO 03 |
| 0×0054              | 84          | VALOR PESAGEM GENERICO 04 |
| 0×0055              | 85          | VALOR PESAGEM GENERICO 05 |
| 0×0056              | 86          | CASAS DECIMAIS            |
| 0×0057              | 87          | PESO SIMPLES 00           |
| 0×0058              | 88          | PESO SIMPLES 01           |
| 0×0059              | 89          | TARA SIMPLES 00           |
| 0×005A              | 90          | TARA SIMPLES 01           |
| 0×005B ao<br>0×005D | 91 ao<br>93 | RESERVADO                 |
| 0×005E              | 94          | SEGUNDOS                  |
| 0×005F              | 95          | MINUTOS                   |

| HEX                 | DEC              | DESCRIÇÃO REGISTRADOR                                          |
|---------------------|------------------|----------------------------------------------------------------|
| 0×0060              | 96               | HORAS                                                          |
| 0×0061              | 97               | DIAS                                                           |
| 0×0062              | 98               | MÊS                                                            |
| 0×0063              | 99               | ANO                                                            |
| 0×006B              | 107              | CONFIGURAÇÃO DO BYTE 3 E 4 DA CONSTANTE DE<br>SEM PESO [CTESP] |
| 0×006C              | 108              | CONFIGURAÇÃO DO BYTE 1 E 2 DA CONSTANTE DE<br>SEM PESO [CTESP] |
| 0×006D              | 109              | COMANDO DE LEITURA DO COM PESO [CPESO]                         |
| 0×006E              | 110              | CONFIGURAÇÃO DO BYTE 3 E 4 DA CONSTANTE DE<br>COM PESO [CTECP] |
| 0×006F              | 111              | CONFIGURAÇÃO DO BYTE 1 E 2 DA CONSTANTE DE<br>COM PESO [CTECP] |
| 0×0070 em<br>diante | 112 em<br>diante | RESERVADO                                                      |

# 17. ALGUNS EXEMPLOS DE COMUNICAÇÃO

### 17.1. COMANDOS

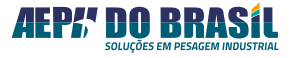

# 17.1.1. Leitura de Peso [Registrador 0×000A]

▲ Comando de envio do mestre:

| Byte  | 1    | 2    | 3     | 4    | 5     | 6    | 7     | 8     |
|-------|------|------|-------|------|-------|------|-------|-------|
| Valor | ENDE | 0×03 | 00×00 | 0×0A | 00×00 | 0×02 | CHKS- | CHKS+ |

| SIGLA  | DESCRIÇÃO                                                                       |
|--------|---------------------------------------------------------------------------------|
| ENDE   | Endereço da balança (deve ser o mesmo valor programado no parâmetro END).       |
| 0×03   | Representa o comando MODBUS de LEITURA DE<br>REGISTRADORES.                     |
| 0×000A | Registrador que contém o PESO e STATUS da pesagem.                              |
| 0×0002 | Número de registradores a serem lidos. [0×000A e 0×000B]                        |
| CHKS   | Valor do CHECKSUM do pacote serial (ver exemplo de sua geração<br>mais adiante) |

Comando de envio do mestre:

| Byte  | 1    | 2    | 3    | 4   | 5      | 6      | 7      | 8     | 9     |
|-------|------|------|------|-----|--------|--------|--------|-------|-------|
| Valor | ENDE | 0×03 | 0×04 | STS | PESO_A | PESO_B | PESO_C | CHKS- | CHKS+ |

\_\_\_\_\_

| SÍMBOLO | DESCRITIVO                                                                                                    |  |  |  |
|---------|----------------------------------------------------------------------------------------------------|--|--|--|
| ENDE    | Endereço da balança (deve ser o mesmo valor programado no pa-<br>râmetro END).                                                                                                    |  |  |  |
| 0×03    | Representa o comando MODBUS de LEITURA DE REGISTRADORES.                                                                                                    |  |  |  |
| 0×04    | Quantidade de bytes enviados ao mestre MODBUS.                                                                                                    |  |  |  |
| STS     | Status da pesagem:BITSSIGNIFICADO71 = PESO BRUTO, 0 = PESO LÍQUIDO61 = SOBRECARGA51 = SATURAÇÃO do A/D41 = PESO ESTÁVEL31 = PESO NEGATIVO2Posição do PONTO DECIMAL:10 0 0 = SEM ponto decimal00 1 = formato 0,00 10 = formato 0,00010 0 = formato 0,00010 0 = formato 0,00010 1 = NÃO USADO11 = NÃO USADO111 = NÃO USADO |  |  |  |
| PESO_A  | Valor do BIT16 da grandeza de PESO pois seu valor total é de 17 bits.                                                                                                    |  |  |  |
| PESO_B  | Valor dos bits BIT15 a BIT8 da grandeza de PESO.                                                                                                    |  |  |  |
| PESO_C  | Valor dos bits BIT7 a BIT0 da grandeza de PESO.                                                                                                    |  |  |  |
| CHKS    | Valor do CHECKSUM do pacote serial (ver exemplo de sua geração mais adiante).                                                                                                    |  |  |  |

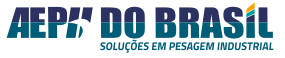

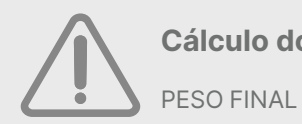

Cálculo do valor de Peso:

PESO FINAL = (PESO\_A x 65536) + (PESO\_B x 256) + PESO\_C

# 17.1.2. Leitura de Tara [Registrador 0×000C]

▲ Comando de envio do mestre:

| Byte  | 1    | 2    | 3     | 4    | 5     | 6    | 7     | 8     |
|-------|------|------|-------|------|-------|------|-------|-------|
| Valor | ENDE | 0×03 | 00×00 | 0×0C | 00×00 | 0×02 | CHKS- | CHKS+ |

| SIGLA  | DESCRIÇÃO                                                                    |
|--------|------------------------------------------------------------------------------|
| ENDE   | Endereço da balança (deve ser o mesmo valor programado no parâmetro END).    |
| 0×03   | Representa o comando MODBUS de LEITURA DE<br>REGISTRADORES.                  |
| 0×000C | Registrador que contém o valor de TARA.                                      |
| 0×0002 | Número de registradores a serem lidos [0×000C e 0×000D]                      |
| CHKS   | Valor do CHECKSUM do pacote serial (ver exemplo de sua geração mais adiante) |

Comando de resposta indicador Egeo:

| Byte  | 1    | 2    | 3    | 4     | 5      | 6      | 7      | 8     | 9     |
|-------|------|------|------|-------|--------|--------|--------|-------|-------|
| Valor | ENDE | 0×03 | 0×04 | CASAS | TARA_A | TARA_B | TARA_C | CHKS- | CHKS+ |

| SIGLA  | DESCRITIVO                                                                                                    |  |  |  |
|--------|----------------------------------------------------------------------------------------------------|--|--|--|
| ENDE   | Endereço da balança (deve ser o mesmo valor programado no pa-<br>râmetro <b>END</b> ).                                                                                                    |  |  |  |
| 0×03   | Representa o comando MODBUS de LEITURA DE REGISTRADORES.                                                                                                    |  |  |  |
| 0×04   | Quantidade de bytes enviados ao mestre MODBUS.                                                                                                    |  |  |  |
| CASAS  | Casas decimais:BITSSIGNIFICADO765512Posição do PONTO DECIMAL:10 0 0 = SEM ponto decimal0 0 1 = formato 0,00 10 = formato 0,000 11 = formato 0,00010 0 = formato 0,00010 0 = formato 0,00011 = NÃO USADO11 = NÃO USADO11 = NÃO USADO |  |  |  |
| TARA_A | Valor do BIT16 da grandeza de TARA pois seu valor total é de 17<br>bits.                                                                                                    |  |  |  |
| TARA_B | Valor dos bits BIT15 a BIT8 da grandeza de TARA.                                                                                                    |  |  |  |
| TARA_C | Valor dos bits BIT7 a BIT0 da grandeza de TARA.                                                                                                    |  |  |  |
| CHKS   | Valor do CHECKSUM do pacote serial (ver exemplo de sua geração mais adiante).                                                                                                    |  |  |  |

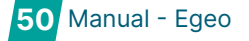

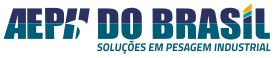

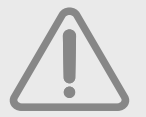

Cálculo do valor de Peso:

PESO FINAL = (TARA\_A x 65536) + (TARA\_B x 256) + TARA\_C

# 17.1.3. Acionamentos de Funções Remotas [Registrador 0×0004]

▲ Comando de envio do mestre:

| Byte  | 1    | 2    | 3     | 4    | 5 | 6   | 7     | 8     |
|-------|------|------|-------|------|---|-----|-------|-------|
| Valor | ENDE | 0×06 | 00×00 | 0×02 |   | CMD | CHKS- | CHKS+ |

| SIGLA  | DESCRIÇÃO                                                                                                    |
|--------|----------------------------------------------------------------------------------------------------|
| ENDE   | Endereço da balança (deve ser o mesmo valor programado no parâmetro END).                                                                                                    |
| 0×06   | Representa o comando MODBUS de LEITURA DE<br>REGISTRADORES.                                                                                                    |
| 0×0002 | Registrador que contém o valor de TARA.                                                                                                    |
| CMD    | <ul> <li>Valor para acionar o comando desejado, podendo ser:</li> <li>FUNÇÃO DE TARA: 0×0001</li> <li>FUNÇÃO DE ZERO: 0×0002</li> <li>FUNÇÃO DE DESTARA: 0×0003</li> <li>FUNÇÃO DE IMPRIME: 0×0004</li> </ul> |
| CHKS   | Valor do CHECKSUM do pacote serial (ver exemplo de sua geração mais adiante).                                                                                                    |

Comando de resposta indicador Egeo:

| Byte  | 1    | 2    | 3     | 4    | 5 | 6   | 7     | 8     |
|-------|------|------|-------|------|---|-----|-------|-------|
| Valor | ENDE | 0×06 | 00×00 | 0×02 |   | CMD | CHKS- | CHKS+ |

### **18. MENSAGENS E ERROS**

(Mnemônicas, Mensagens, Possíveis Problemas e Soluções).

# 18.1. MENSAGENS MNEMÔNICAS

### 18.1.1. Indicação do Display

Em início de ligação ou em operação, o Egeo pode apresentar mensagens informativas e de alarme no display em relação a condições de operação ou resultados de configuração de parâmetros. A tabela abaixo exemplifica as mensagens mnemónicas com o seu respectivo significado:

| MENSAGENS | DESCRIÇÃO                                                    |
|-----------|--------------------------------------------------------------|
| 8.8.8.8.8 | Acionamento de todos os segmentos dos displays: teste visual |
|           | Indicador sendo inicializado: fazendo checagens internas     |

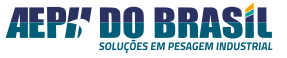

| Rx.xx  | Revisão do programa interno do indicador                                                                                                    |
|--------|----------------------------------------------------------------------------------------------------|
| SObrE  | Peso excedeu o valor programado no parâmetro CAPAC<br>(Capacidade máxima da balança)                                                                                                    |
| SAturA | O conversor A/D está fora da faixa de conversão. As prová-<br>veis causas podem ser: Células invertidas (fiação ou sentido<br>da força) ou danificadas, operando em sobrecarga ou falha<br>do conversor analógico-digital |

### 18.2. MENSAGENS DE ERRO

### 18.2.1. Indicação do display

| MENSAGENS | DESCRIÇÃO                                                                                                    |
|-----------|----------------------------------------------------------------------------------------------------|
| Err 01    | Peso instável durante os estágios de CALIBRAÇÃO.<br><b>Ação corretiva:</b> verificar fixação dos cabos das células, ten-<br>são na(s) célula(s) de carga, caixa de junção e estrutura da<br>plataforma                                    |
| Err 02    | Valor numérico do parâmetro PECAL está maior que o valor<br>numérico do parâmetro CAPAC<br><b>Ação corretiva:</b> especificar corretamente os valores envolvi-<br>dos                                                                     |
| Err 03    | Valor coletado na função SPESO está maior que o Peso de<br>Calibração<br><b>Ação corretiva:</b> verificar fixação dos cabos das células de<br>carga, tensão na(s) célula(s) de carga, verificar inversão dos<br>sinais de saída da célula |

# 18.3. POSSÍVEIS PROBLEMAS E SOLUÇÕES

### 18.3.1. Todas as versões

| TIPO                                                                                                    | SOLUÇÃO                                                                                                    |
|----------------------------------------------------------------------------------------------------|----------------------------------------------------------------------------------------------------|
| Equipamento<br>não liga                                                                                        | <ul> <li>Verificar alimentação elétrica, cabeamento, disjuntor da<br/>fábrica.</li> </ul>                                                                                                    |
| Valor de Display<br>não estabiliza                                                                             | <ul> <li>Em caso de uso de célula ou sistema com cabo de 4 vias, fazer os jumpers JP2 e JP3.</li> <li>Verificar a conexão dos fios no conector CN11 quanto prender a capa do fio ao invés do cobre.</li> <li>Verificar as conexões da caixa de junção (se houver).</li> </ul>           |
| Display com<br>intensidade<br>fraca abaixo do<br>normal                                                        | Medir a tensão de alimentação se estiver abaixo que 88<br>VAC, prever regulador/estabilizador de tensão.                                                                                                    |
| Valores apre-<br>sentados não<br>condiz com o<br>valor de peso<br>ou força apli-<br>cado(s) na(s)<br>célula(s) | <ul> <li>Verificar se o Egeo foi calibrado com peso ou força co-<br/>nhecida e estável.</li> <li>Verificar processo de calibração onde o peso deverá<br/>estar estável para as condições de Speso e CPeso.</li> <li>Verificar atritos e interferências mecânicas no sistema.</li> </ul> |

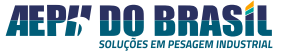

# **19. PLACA ANALÓGICA**

Na versão analógica do Egeo, o canal do rele 4 torna-se inativo e passa a ser a saída 4~20 mA para leitura de peso via analógico.

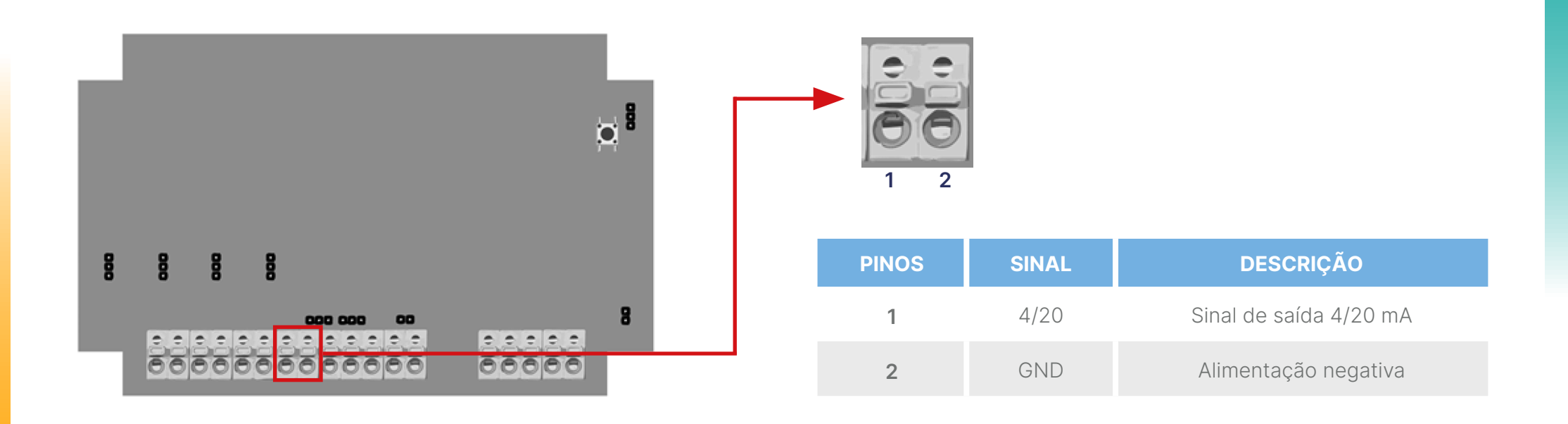

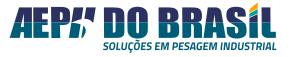

# 19.1. CONFIGURAÇÃO DE SAÍDA ANALÓGICA - (AnALOg)

O Egeo versão analógica possui **1 canal** que permite transmitir o valor de peso no padrão de **4/20 mA** proporcional ao valor do Peso Líquido ou Peso Bruto, conforme a devida configuração.

| MNEMÔNICOS<br>ESCRITOS NO<br>DISPLAY | PROG.     | DESCRITIVO DAS FUNÇÕES                                         |
|--------------------------------------|-----------|----------------------------------------------------------------|
| [PESO X]                             | L ou b    | Configuração do <b>Modo de Saída</b><br>Analógica.             |
| [PnEg X]                             | 1 a 3     | Configuração do <b>Modo de Operação</b><br>da curva analógica. |
| [Pb0-4]                              | 0 a 99999 | Configuração do <b>Valor de 4 mA na es-<br/>cala de Peso</b> . |
| [Pb20]                               | 0 a 99999 | Configuração do Valor de 20mA na escala de Peso.               |
| [AJ4]                                | 0 a 65535 | Configuração do <b>Ajuste de 4 mA na</b><br>escala do DAC.     |
| [AJ20]                               | 0 a 65535 | Configuração do <b>Ajuste de 20 mA na</b><br>escala do DAC.    |

### 19.2. FUNÇÃO DE CONFIGURAÇÃO DO MODO DE SAÍDA ANALÓGICA - (PESO)

Essa função permite a seleção do sinal analógico seja em função do peso Líquido ou do peso Bruto.

**Navegando nas configurações:** Clique em **[CNFG]** para acessar o parâmetro **[PESO]**, utilize a tecla **[ZERO]** ou **[TARA]** para alterar o valor e **[IMPR]** para confirmar a configuração.

| SÍMBOLO | SIGNIFICADO | DESCRITIVO                                                                                                    |
|---------|-------------|----------------------------------------------------------------------------------------------------|
| L       | Liquido     | Saída analógica de 4 a 20 mA proporcio-<br>nal ao valor de peso liquido (valor mos-<br>trado no display do equipamento).                                |
| b       | Bruto       | Saída analógica de 4 a 20 mA proporcio-<br>nal ao valor de peso bruto (valor mostra-<br>do no display do equipamento descon-<br>tado do valor de tara). |

# 19.3. FUNÇÃO DE CONFIGURAÇÃO DO MODO DE OPERAÇÃO DA CURVA ANALÓGICA- (PnEg)

Possibilita a definição da forma de operação da curva analógica nos seguintes cenários:

| PnEg | DESCRITIVO                                                                                            |
|------|----------------------------------------------------------------------------------------------------|
| 1    | Operação Normal - a curva analógica atua na parte positiva<br>da indicação de peso.                   |
| 2    | Operação em Módulo - a curva analógica atua na parte nega-<br>tiva do peso até 0 mA.                  |
| 3    | Operação em Espelho - a curva analógica atua nos dois qua-<br>drantes da força (positivo e negativo). |

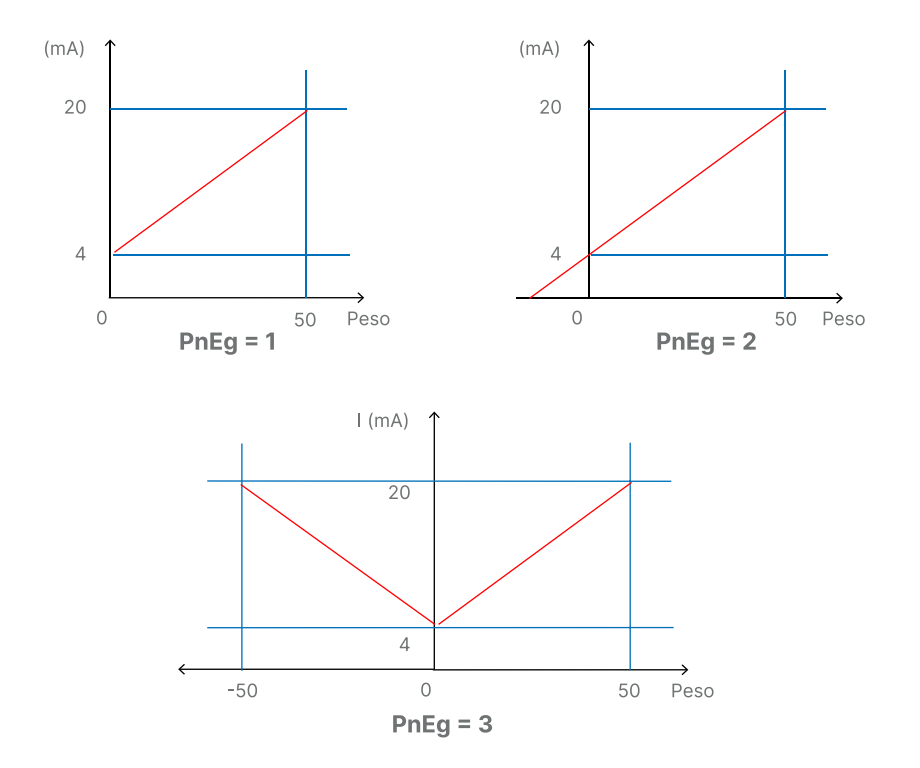

### 19.4. FUNÇÃO DE CONFIGURAÇÃO DO VALOR DE 4 mA NA ESCALA DE PESO - (Pb4)

É possível escolher o sinal analógico, seja em função do peso Líquido ou do peso Bruto.

Exemplo: Se o valor digitado for 10 kg, o ponto de 4 mA será 10 kg.

**Navegando nas configurações:** Clique em **[CNFG]** para acessar o parâmetro **[Pb4]**, utilize a tecla **[ZERO]** para aumentar o último número à direita, **[TARA]** para deslocar todos os números para a esquerda e **[IMPR]** para confirmar a configuração.

# 19.5. FUNÇÃO DE CONFIGURAÇÃO DO VALOR DE 20 mA NA ESCALA DE PESO - (Pb20)

Função que permite o deslocamento do ponto de 20 mA em função do valor de peso digitado.

Exemplo: Se o valor digitado for 50 kg, o ponto de 20 mA será 50 kg.

**Navegando nas configurações:** Clique em **[CNFG]** para acessar o parâmetro **[Pb20]**, utilize a tecla **[ZERO]** para aumentar o último número à direita, **[TARA]** para deslocar todos os números para a esquerda e **[IMPR]** para confirmar a configuração.

### 19.6. FUNÇÃO DE CONFIGURAÇÃO DO AJUSTE DE 4 mA NA ESCALA DO DAC - (AJ4)

Define a constante para calibrar o valor de 4 mA na saída analógica do equipamento Egeo. Para garantir a precisão na calibração, recomenda-se o uso de um multímetro calibrado, configurado na escala de miliampères (mA). Vale destacar que essa calibração já é realizada na fábrica, garantindo que o equipamento esteja dentro dos parâmetros estabelecidos.

**Navegando nas configurações:** Clique em **[CNFG]** para acessar o parâmetro **[AJ4]**, utilize a tecla **[ZERO]** para aumentar o número do digito selecionado, **[TARA]** para deslocar a seleção do digito para a esquerda e **[IMPR]** para confirmar a configuração.

### 19.7. FUNÇÃO DE CONFIGURAÇÃO DO AJUSTE DE 20 mA NA ESCALA DO DAC - (AJ20)

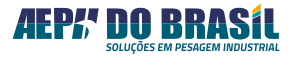

Essa função define a constante para calibrar o valor de 20 mA na saída analógica do equipamento Egeo. Recomendá-se o uso de um multimetro devidamente aferido na escala de mA para a devida calibração. (Essa calibração já é feita em fábrica).

**Navegando nas configurações:** Clique em **[CNFG]** para acessar o parâmetro **[AJ20]**, utilize a tecla **[ZERO]** para aumentar o número do digito selecionado, **[TARA]** para deslocar a seleção do digito para a esquerda e **[IMPR]** para confirmar a configuração.

# 20. FUNÇÃO DE DETECÇÃO DE PICO

Ao pressionar as teclas [CNFG] e [ZERO], é possível habilitar ou desabilitar a função de detecção de pico no sentido positivo da carga. Já ao pressionar as teclas [CNFG] e [IMPR], a função de detecção de pico no sentido negativo da carga pode ser ativada ou desativada. Quando o display exibe [PICO P] ou [PICO n], é permitido pressionar a tecla [ZERO] para alternar o tipo de controle de Pico, sendo:

| SÍMBOLO | SIGNIFICADO | DESCRITIVO                                                                                         |
|---------|-------------|----------------------------------------------------------------------------------------------------|
| Ρ       | Positivo    | Exibe o valor de pico positivo e permi-<br>te a destrava apenas ao pressionar a te-<br>cla [ZERO]. |
| n       | Negativo    | Exibe o valor de pico negativo e permite<br>a destrava apenas ao pressionar a tecla<br>[ZERO].     |
| А       | Automático  | Exibe o valor de pico e realiza a destrava<br>automática após 3 segundos.                          |

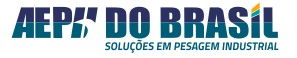

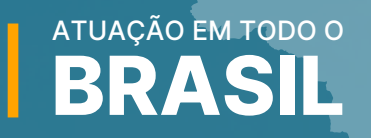

4

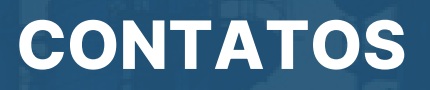

- +55 (11) 95068-5341
   suporte@aephbrasil.com.br
- (
   www.aephdobrasil.com.br

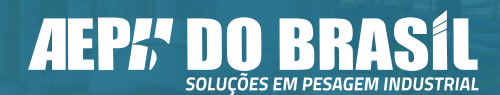

Acesse nossos canais:

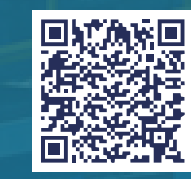